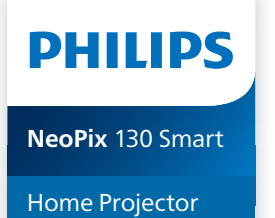

# Kullanım Kılavuzu

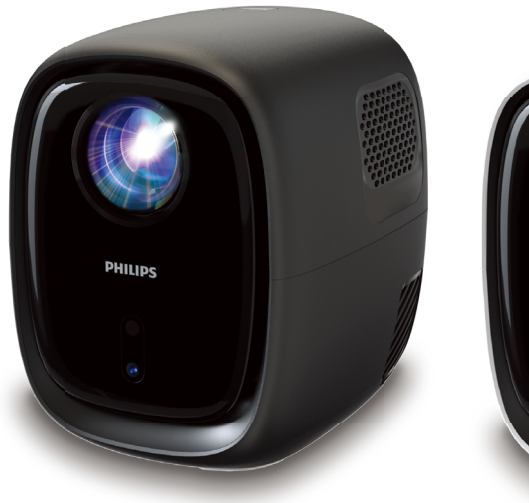

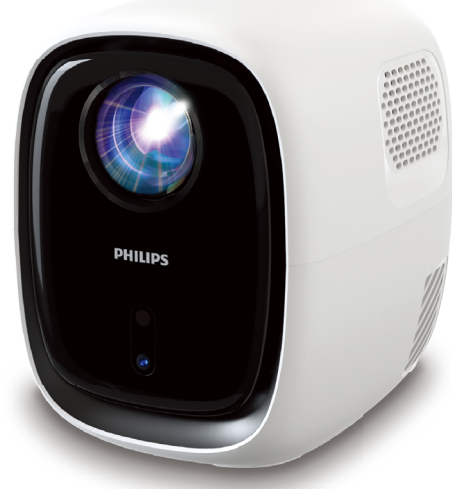

# Ürününüzü kaydedin ve destek alın www.philips.com/support

## Table of contents

| Giriiş                                              | 3  |
|-----------------------------------------------------|----|
| Sayın Müşteri                                       | 3  |
| Bu kullanım kılavuzu hakkında                       | 3  |
| Kutunun içinde neler var?                           | 3  |
| Müşteri hizmetleri merkezi                          | 3  |
| 1 Genel güvenlik bilgileri                          | 4  |
| Ürünün kurulumu                                     | 4  |
| Onarımlar                                           | 4  |
| Güç kaynağı                                         | 5  |
| 2 Genel Bakış                                       | 5  |
| Arka görünüm                                        | 5  |
| üstten görünüm                                      | 6  |
| Ön görünüm                                          | 6  |
| Alttan görünüm                                      | 6  |
| Uzaktan kumanda                                     | 6  |
| 3 İlk kurulum                                       | 7  |
| Projektörü kurun                                    | 7  |
| Uzaktan kumandayı hazırlayın                        | 9  |
| Projektörü açın ve ayarlayın                        | 9  |
| Projektör sistemini kurun                           | 10 |
| 4 Ana ekranı kullanın                               | 12 |
| Ana ekranda gezinme                                 | 12 |
| Uygulamaları açın ve yapılandırın                   | 13 |
| 5 Diğer cihazlara bağlanın                          | 14 |
| USB fare, klavye veya oyun<br>kumandasına bağlanın  | 14 |
| HDMI™ aracılığıyla bir oynatma<br>cihazına bağlanın |    |
| Bir dongle'a bağlanın                               | 15 |
| Bir Bluetooth cihazına bağlanın                     | 15 |
| Kablolu hoparlörlere veya<br>kulaklıklara bağlanın  | 17 |

| 6 USB depolama aygıtlarından                                       | 10 |
|--------------------------------------------------------------------|----|
| medya oynatin                                                      | 18 |
| Bir USB depolama aygıtı bağlayın                                   | 18 |
| Videoları oynatın                                                  | 18 |
| Ses dosyalarını oynat                                              | 19 |
| Resimleri görüntüle                                                | 19 |
| 7 Kablosuz projeksiyon                                             | 19 |
| Android cihazlar/Windows<br>bilgisayarlar ile kablosuz projeksiyon | 19 |
| iOS cihazları/Mac bilgisayarları<br>ile kablosuz projeksiyon       | 20 |
| iOS aygıtlarından video/resim akışı                                | 21 |
| 8 Projektör ayarlarını değiştirme                                  | 21 |
| Kenar çubuğunu kullanarak<br>ayarları değiştirme                   | 21 |
| Daha fazla ayarı değiştir                                          | 22 |
| Ayarlar menüsünü kullanarak<br>ayarları değiştirin                 | 23 |
| 9 Bakım                                                            | 26 |
| Temizlik                                                           | 26 |
| Yazılımı güncelle                                                  | 26 |
| 10 Sorun giderme                                                   | 27 |
| 11 Ekler                                                           | 29 |
| Teknik veriler                                                     | 29 |
| CE beyanı                                                          | 30 |
| FCC bildirimi                                                      | 30 |
| Kanada mevzuatına uygunluk                                         | 30 |
| Diğer bildirim                                                     | 31 |

## Giriiş

### Sayın Müşteri

Bu projektörü satın aldığınız için teşekkür ederiz.

Bu ürünü ve sunduğu birçok işlevi beğeneceğinizi umuyoruz!

### Bu kullanım kılavuzu hakkında

Bu ürünle birlikte verilen hızlı başlangıç kılavuzu, bu ürünü hızlı ve kolay bir şekilde kullanmaya başlamanızı sağlar. Ayrıntılı açıklamalar bu kullanıcı kılavuzunun aşağıdaki bölümlerinde bulunabilir.

Kullanıcı kılavuzunun tamamını dikkatlice okuyun. Bu ürünün düzgün çalışmasını sağlamak için tüm güvenlik talimatlarına uyun (bkz. **Genel güvenlik bilgileri, sayfa 4**). Bu talimatlara uyulmaması durumunda üretici hiçbir sorumluluk kabul etmez.

### Kullanılan semboller

#### Fark etme

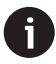

Bu sembol, bu ürünü daha etkili ve kolay kullanmanıza yardımcı olacak ipuçlarını göstermektedir.

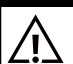

#### TEHLİKE!

#### Kişisel yaralanma tehlikesi!

Bu sembol kişisel yaralanma tehlikesi konusunda uyarı verir. Uygunsuz kullanımdan dolayı fiziksel yaralanma veya hasar meydana gelebilir.

#### DİKKAT!

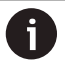

#### Ürüne zarar veya veri kaybı!

Bu sembol, ürüne zarar ve olası veri kaybı konusunda uyarı verir. Zarar, uygunsuz kullanımdan kaynaklanabilir.

### Kutunun içinde neler var?

- 1 NeoPix 130 projektör
- Uzaktan kumanda
- ③ Garanti Kartı ile Hızlı Başlangıç Kılavuzu
- (4) AAA pil x 2
- 5) Fişli AC güç kabloları x 3

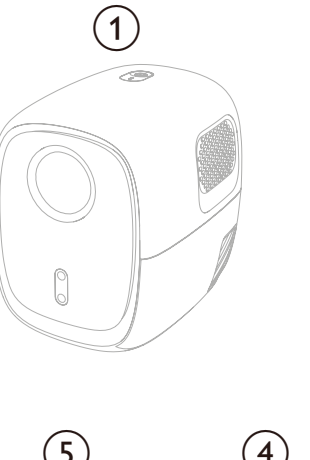

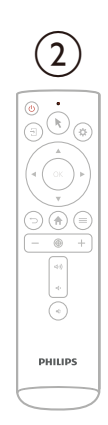

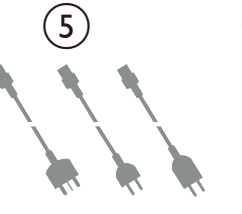

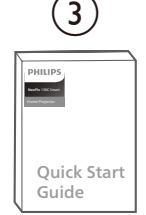

### Müşteri hizmetleri merkezi

Destek sayfası, garanti kartı ve kullanım kılavuzlarına buradan ulaşabilirsiniz:

Web: www.philips.com/support

#### Destek İrtibat Kişileri:

Uluslararası Telefon: +41 215 391 665

Uluslararası arama ücretleri için lütfen sağlayıcınıza danışın!

Posta: philips.projector.eu@screeneo.com

#### SSS web sitelerimize erişin:

https://support.philipsprojection.com https://community.philipsprojection.com

## 1 Genel güvenlik bilgileri

Belirtilen tüm uyarı ve güvenlik notlarını dikkate alın. Bu kullanıcı kılavuzunda açıklanmayan hiçbir değişiklik veya ayar yapmayın. Yanlış kullanım ve uygunsuz kullanım fiziksel yaralanmaya, ürüne zarar vermeye veya veri kaybına yol açabilir.

### Ürünün kurulumu

Bu ürün yalnızca iç mekanda kullanıma yöneliktir. Ürünü sabit ve düz bir yüzeye güvenli bir şekilde yerleştirin. Kişilerin yaralanmasını veya ürünün kendisine zarar gelmesini önlemek için tüm kabloları kimsenin üzerlerine takılmayacağı şekilde yerleştirin.

Ürünü nemli odalarda çalıştırmayın. Elektrik kablosuna veya elektrik bağlantısına asla ıslak ellerle dokunmayın.

Ürünü soğuk bir yerden sıcak bir yere taşıdıktan hemen sonra asla çalıştırmayın. Ürün böyle bir sıcaklık değişikliğine maruz kaldığında, nem önemli iç parçalarda yoğunlaşabilir.

Ürün yeterli havalandırmaya sahip olmalı ve örtülmemelidir. Ürünü kullanım sırasında kapalı dolaplara, kutulara veya diğer muhafazalara koymayın.

Ürünü doğrudan güneş ışığından, ısıdan, yoğun sıcaklık dalgalanmalarından ve nemden koruyun. Ürünü ısıtıcıların veya klimaların yakınına koymayın. Teknik verilerde listelenen sıcaklık bilgilerine uyun (bkz. **Teknik veriler, sayfa 29**).

Ürünün uzun süre çalıştırılması yüzeyin ısınmasına neden olur. Aşırı ısınma durumunda ürün otomatik olarak bekleme moduna geçer.

Ürüne sıvı sızmasına izin vermeyin. Ürüne sıvı veya yabancı madde sızması durumunda ürünü kapatın ve elektrik şebekesinden ayırın. Ürünü yetkili bir servis merkezine kontrol ettirin.

Ürünü her zaman dikkatli kullanın. Lense dokunmaktan kaçının. Ürüne veya güç kablosuna asla ağır veya keskin nesneler koymayın.

Ürün çok ısınırsa veya duman çıkarırsa, ürünü hemen kapatın ve güç kablosunu çıkarın. Ürününüzü yetkili bir servis merkezine kontrol ettirin. Ürünü açık alevlerden (örneğin mum) uzak tutun.

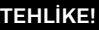

Yanlış tipte pil kullanıldığında patlama riski vardır!

Yanlış tipte pil kullanıldığında patlama riski vardır.

Pilleri (pil takımı veya gömülü piller) güneş ışığı veya açık ateş gibi aşırı ısıya maruz bırakmayın.

Aşağıdaki koşullar altında, ürünün içinde arızalara yol açabilecek bir nem tabakası oluşabilir:

- Ürün soğuk bir alandan sıcak bir alana taşındığında;
- Soğuk bir oda ısıtıldıktan sonra;
- Ürün nemli bir odaya yerleştirildiğinde.

Herhangi bir nem oluşumunu önlemek için aşağıdaki adımları izleyin:

- Ürünü başka bir odaya taşımadan önce, oda koşullarına uyum sağlaması için plastik bir torbaya koyun.
- 2 Ürünü plastik torbadan çıkarmadan önce bir ila iki saat bekleyin.

Ürün çok tozlu ortamlarda kullanılmamalıdır. Toz parçacıkları ve diğer yabancı cisimler ürüne zarar verebilir.

Ürünü aşırı titreşimlere maruz bırakmayın. Bu, iç bileşenlere zarar verebilir.

Çocukların gözetimsiz bir şekilde ürünü ellemesine izin vermeyin. Paketleme malzemeleri çocukların elinden uzak tutulmalıdır.

Kendi güvenliğiniz için, yıldırımlı fırtınalarda ürünü kullanmayın.

### Onarımlar

Ürünü kendiniz onarmayın. Uygunsuz bakım yaralanmalara veya ürüne zarar gelmesine neden olabilir. Ürün yetkili bir servis merkezi tarafından onarılmalıdır.

Lütfen yetkili servis merkezlerinin ayrıntılarını bu ürünle birlikte verilen garanti kartında bulabilirsiniz.

Bu üründen tip etiketini çıkarmayın, aksi takdirde garanti geçersiz olur.

### Güç kaynağı

Yalnızca bu ürün için sertifikalı bir güç adaptörü kullanın (bkz. **Teknik veriler, sayfa 29**). Güç kaynağının şebeke voltajının kurulum yerinde bulunan şebeke voltajıyla eşleşip eşleşmediğini kontrol edin. Bu ürün, üründe belirtilen voltaj türüyle uyumludur.

Güç çıkışı ürünün yakınına kurulmalı ve kolayca erişilebilir olmalıdır.

#### DİKKAT!

Projektörü kapatmak için her zaman () düğmesini kullanın.

Ürünü kapatın ve yüzeyi temizlemeden önce fişini prizden çekin (bkz. **Temizlik, sayfa 26**). Yumuşak, tiftiksiz bir bez kullanın. Asla sıvı, gaz veya kolay tutuşan temizleyiciler (spreyler, aşındırıcılar, cilalar, alkol) kullanmayın. Ürünün iç kısmına nem girmesine izin vermeyin.

#### TEHLİKE!

#### Göz tahrişi riski!

Bu ürün, çok parlak ışık yayan yüksek güçlü bir LED (Işık Yayan Diyot) ile donatılmıştır. Çalışma sırasında projektörün lensine doğrudan bakmayın. Bu, göz tahrişine veya hasara neden olabilir.

## 2 Genel Bakış

### Arka görünüm

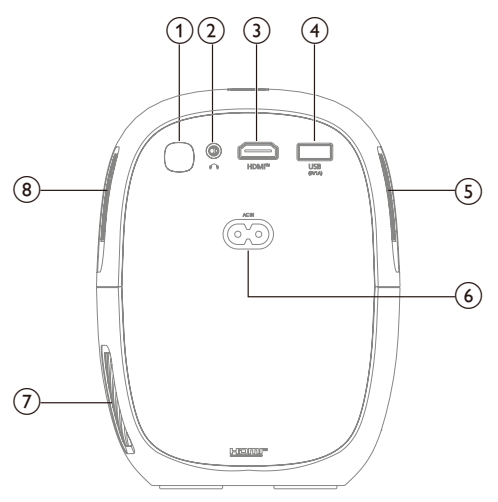

1 Arka IR sensörü

#### 2

3,5 mm ses çıkışı; harici hoparlörlere veya kulaklıklara bağlayın.

③ HDMI<sup>™</sup>

Bir oynatma aygıtındaki HDMI™ çıkış portuna bağlayın.

- (JUSB (5V1A) Bir USB giriş aygıtına, USB depolama aygıtına veya dongle'a bağlayın.
- 5 Sağ hoparlör
- 6 AC güç girişi

Sağlanan bir güç kablosuna bağlayın.

- Havalandırma deliği
- (8) Sol hoparlör

### üstten görünüm

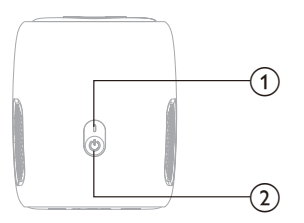

- 1 Güç LED'i
- ② Ů
  - Projektörü açın veya bekleme moduna alın.
  - Projektör açıkken LED beyaz renkte yanar.
  - Projektör bekleme modundayken LED kırmızı renkte yanar.

### Ön görünüm

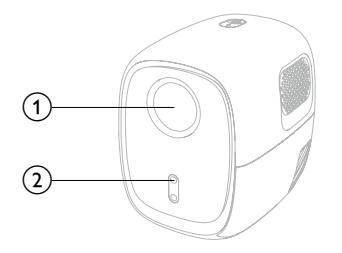

- 1 Projeksiyon lensi
- Otomatik trapez ve otomatik odaklama sensörü

### Alttan görünüm

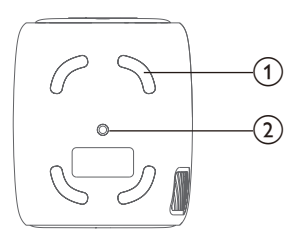

- 1 Ayak pedi
- Tavan montajı için vida deliği

### Uzaktan kumanda

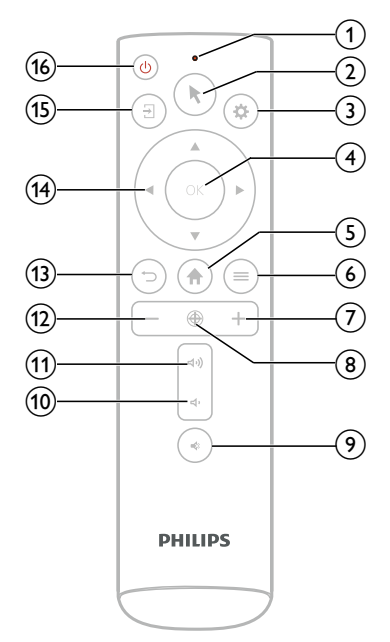

### 1 LED göstergesi

Uzaktan kumandadaki bir düğmeye bastığınızda yanar.

### 2

Uzaktan kumanda Bluetooth aracılığıyla projektöre bağlandığında ekran işaretçisini etkinleştirin veya devre dışı bırakın.

### 3 **‡**

Projektörün ayarlar menüsünü açın veya kapatın.

#### ④ OK

Bir seçimi onaylayın veya geçerli ayarın değerini değiştirin.

#### 5 🕈

Yerleşik işletim sisteminin Ana ekranına erişin

- ⊚ ≡
  - Ana ekranda bir uygulama seçildiğinde seçenekler menüsünü açın.
  - Kontrol çubuğunu gösterin veya gizleyin veya bir video oynatılırken daha fazla seçenek menüsünü açın.

7+

Görüntü odağını (netliğini) manuel olarak ayarlayın.

8

Görüntü odağını (netliğini) otomatik olarak ayarlayın.

- 9 🕸
  - Projektörü sessize alın.
- 10 **4**,
  - Sesi azaltın.
- <sub>(1)</sub> 석ッ)

Sesi artırın.

12 -

Görüntü odağını (netliğini) manuel olarak ayarlayın.

- 13 🔿
  - Önceki ekrana dönün.
  - Ana ekrandan kenar çubuğunu açın veya kapatın.
- 🔞 Gezinme düğmeleri (Yukarı, Aşağı, Sol, Sağ)
  - · Ekrandaki öğeler arasında gezinin
  - . Mevcut ayarın değerini değiştirmek için ▲/▼ veya **∢/**▶ tuşuna basın.
- 15 🔁

Tüm giriş kaynaklarını görüntüler ve farklı bir giriş kaynağına geçmenizi sağlar.

16 (り

Projektörü açın veya bekleme moduna alın.

## 3 İlk kurulum

#### Fark etme

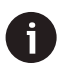

Herhangi bir bağlantı kurmadan veya değiştirmeden önce tüm cihazların güç kaynaklarından çıkarıldığından emin olun.

### Projektörü kurun

Projektörü dört farklı şekilde kurabilirsiniz. Projektörü doğru şekilde kurmak için aşağıdaki yönergeleri izleyin.

#### Uyarı

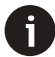

Tavana yukarıdan montaj için, bir kurulum uzmanı tarafından önerilen bir projektör montajı satın alın ve montajla birlikte gelen talimatları izleyin.

Tavana montaj yapmadan önce, tavanın projektörün ve montaj kitinin ağırlığını destekleyebildiğinden emin olun.

Tavan montajı için, bu ürün montaj talimatlarına uygun şekilde tavana güvenli bir şekilde takılmalıdır. Uygunsuz bir tavan montajı kaza, yaralanma veya hasara neden olabilir.

Montajı sizin için tamamlaması için bir kurulum uzmanı tutmanızı öneririz.

### Ön

1 Projektörü projeksiyon yüzeyinin önündeki masa gibi düz bir yüzeye yerleştirin. Bu, projektörü hızlı kurulum ve taşınabilirlik için konumlandırmanın en yaygın yoludur.

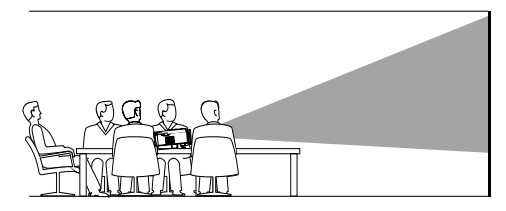

2 Projeksiyon yönü yanlışsa, Ana ekrandan uzaktan kumandadaki → tuşuna basarak kenar çubuğunu açın. Ardından Görüntü > Projeksiyon Yönü > Ön'ü seçin.

| *<br>Image Settings        | হু   AM 11:18 |
|----------------------------|---------------|
|                            | Front         |
| -                          | Rear          |
| Projection Direction Front | Ceiling Front |
| ( Keystone Correction      | Ceiling Rear  |
| C Digital Zeom             |               |
|                            |               |
|                            |               |

### Tavan Önü

1 Projektörü, projeksiyon ekranının önünde baş aşağı olacak şekilde tavana monte edin. Projektörü tavana monte etmek için bir projektör montajı gereklidir.

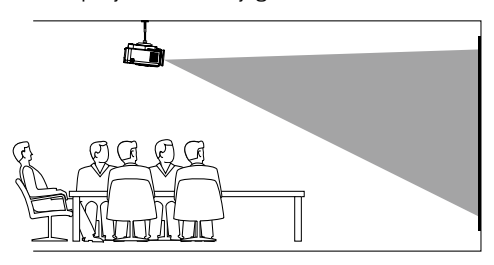

 2 Giriş ekranından, uzaktan kumandadaki
 → tuşuna basarak kenar çubuğunu açın. Ardından Görüntü > Projeksiyon Yönü > Tavan Önü'nü seçin.

#### Arka

1 Projektörü projeksiyon ekranının arkasındaki bir masaya yerleştirin. Özel bir arka projeksiyon ekranı gereklidir.

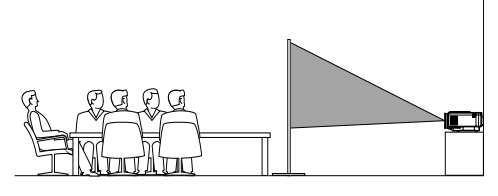

 2 Giriş ekranından, uzaktan kumandadaki
 → tuşuna basarak kenar çubuğunu açın. Ardından Görüntü > Projeksiyon Yönü > Arka'yı seçin.

#### Tavan Arka

 Projektörü, projeksiyon ekranının arkasına baş aşağı şekilde tavana monte edin.
 Projektörü ekranın arkasına tavana monte etmek için bir projektör yuvası ve özel bir arka projeksiyon ekranı gerekir.

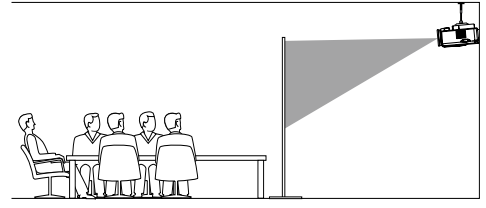

 2 Giriş ekranından, uzaktan kumandadaki
 → tuşuna basarak kenar çubuğunu açın. Ardından Görüntü > Projeksiyon Yönü > Tavan Arkası'nı seçin.

### Güç kaynağına bağlanın

#### DİKKAT!

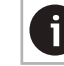

Projektörü açıp kapatmak için her zaman () tuşunu kullanın.

- 1 Doğru fişe sahip (EU/UK/US) bir güç kablosu seçin.
- 2 Güç kablosunu projektörün arkasındaki güç jakına bağlayın.
- 3 Güç kablosunu bir elektrik prizine bağlayın.
  - Projektörün güç LED'i kırmızı renkte yanar.

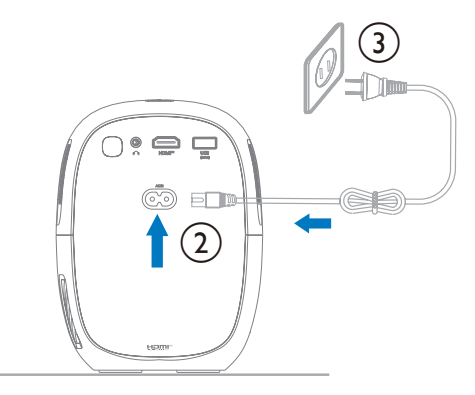

### Uzaktan kumandayı hazırlayın

#### DİKKAT!

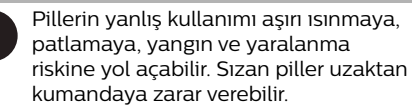

Uzaktan kumandayı asla doğrudan güneş ışığına maruz bırakmayın.

Pilleri deforme etmekten, parçalamaktan veya şarj etmekten kaçının.

Açık ateşe ve suya maruz bırakmaktan kaçının.

Boş pilleri hemen değiştirin.

Uzun süre kullanılmayacaksa pilleri uzaktan kumandadan çıkarın.

- 1 Pil bölmesini açın.
- 2 Verilen pilleri (tip AAA) doğru kutupları (+/-) belirtilmiş şekilde takın.
- 3 Pil bölmesini kapatın.

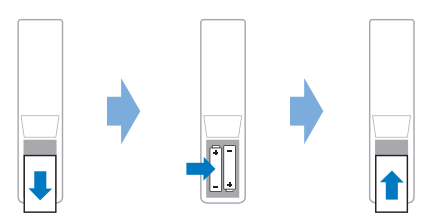

Kızılötesi sinyallere sahip bir uzaktan kumanda kullanırken, uzaktan kumandayı projektördeki IR sensörüne doğrultun ve uzaktan kumanda ile IR sensörü arasında herhangi bir engel olmadığından emin olun.

### Projektörü açın ve ayarlayın

### Projektörü açma/kapatma

 Projektörü açmak için projektör/uzaktan kumanda üzerindeki () tuşuna basın.
 Projektördeki güç LED'i kırmızıdan beyaza döner.

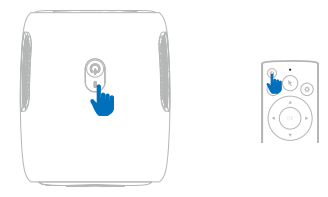

- Projektörü kapatmak için projektör/uzaktan kumanda üzerindeki () tuşuna 2 saniye basılı tutun veya bu düğmeye iki kez basın. Projektör bekleme moduna girer ve güç LED'i beyazdan kırmızıya döner.
- Projektörü tamamen kapatmak için güç kablosunu elektrik prizinden çıkarın.

### Görüntü odak ayarı

- Gerekirse, 🕂 veya tuşuna basarak odağı manuel olarak ayarlayabilirsiniz.

### Ekran boyutu ayarı

Projeksiyon ekranı boyutu (veya görüntü boyutu), projektörün lensi ile projeksiyon yüzeyi arasındaki mesafeye göre belirlenir.

Bu projektörün önerilen projeksiyon mesafesi 174 cm'dir (68") ve bu nedenle 70" (177 cm) ekran boyutu oluşturur. Projeksiyon yüzeyinden minimum mesafe 70 cm'dir (27,6").

#### Dijital yakınlaştırma

Ekran boyutunu küçültmek için dijital yakınlaştırma özelliğini kullanabilirsiniz.

- Ana ekrandan, uzaktan kumandadaki
   tuşuna basarak kenar çubuğunu açın.
   Ardından Dijital Yakınlaştırma'yı seçin.
- 2 Ekran boyutunu ayarlamak için ▲/▼ tuşuna basın. Ekranı tam boyutunun %60'ına kadar küçültebilirsiniz.

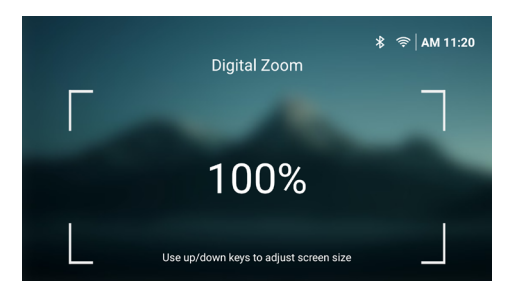

### Görüntü şekli ayarı

#### Otomatik trapezoid düzeltme

Otomatik trapezoid düzeltmeyi açarak projektörün görüntüyü otomatik olarak dikdörtgen yapmasını sağlayabilirsiniz.

- Ana ekrandan, uzaktan kumandadaki
   tuşuna basarak kenar çubuğunu açın. Ardından Keystone > Otomatik Keystone Düzeltme'yi seçin.
- 2 Otomatik trapezoid düzeltmeyi açmak veya kapatmak için **OK** düğmesine basın.

| Keystone                 | ま 奈 AM 11:22<br>e Correction |
|--------------------------|------------------------------|
| Auto Keystone Correction |                              |
| 4-Corrner Correction     |                              |
| H/V Correction           |                              |
|                          |                              |

#### H/V Düzeltme (manuel)

Otomatik trapezoid düzeltme kapalıyken, yatay ve dikey trapezoid açılarını ayarlayarak görüntüyü manuel olarak dikdörtgen yapabilirsiniz.

- Ana ekrandan, uzaktan kumandadaki

   <sup>→</sup> tuşuna basarak kenar çubuğunu açın. Ardından Keystone > H/V Düzeltme'yi seçin.
- 2 Görüntü şeklini ayarlamak için ekrandaki talimatları izleyin.

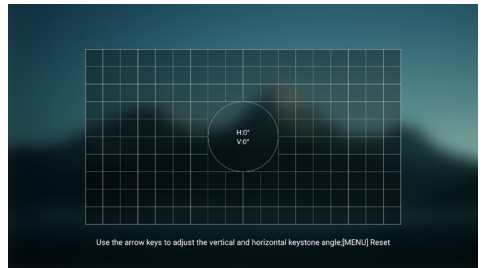

#### 4 Köşe Düzeltme (manuel)

Otomatik trapez düzeltme kapalıyken, görüntünün dört köşesini hareket ettirerek görüntüyü manuel olarak dikdörtgen yapabilirsiniz.

- Ana ekrandan, uzaktan kumandadaki

   <sup>→</sup> tuşuna basarak kenar çubuğunu açın. Ardından Keystone > 4 Köşe Düzeltme'yi seçin.
- 2 Görüntü şeklini ayarlamak için ekrandaki talimatları izleyin.

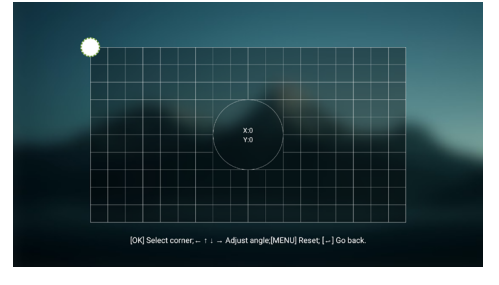

### Projektör sistemini kurun

Projektörü ilk kez açtığınızda veya fabrika varsayılan ayarlarına sıfırladıktan sonra, projektör sistemi başlayacak ve bazı temel ayarları yaparak kurulum yapmanızı isteyecektir.

Kurulumdan sonra projektörü kullanmaya başlayabilir veya diğer ayarlamaları yapmaya devam edebilirsiniz.

### Adım 1: Dili ve saat dilimini seçin

Hoş Geldiniz yönetilebilir, uzaktan kumandadaki OK düğmesine basın. Daha sonra değişiklik yapmak için gezinme düğmelerini ve OK düğmelerini kullanın.

| Languaç               | ∦<br>je/Input           | ∽   AM 04:58 |
|-----------------------|-------------------------|--------------|
| Language              | English                 |              |
| Time Zone             | Amsterdam               |              |
| Keyboard Input Method | Android Keyboard (AOSP) |              |
|                       |                         |              |

- Dil: Tercih ettiğiniz görüntüleme dilini seçin.
- Saat Dilimi: Bir şehir seçerek projektörün kullandığı saat dilimini ayarlayın.
- Klavye Giriş Yöntemi: Tercih ettiğiniz ekran klavyesini veya giriş yöntemini seçin.

**Not**: Varsayılan görüntüleme dili **İngilizce**'dir ve tüm diller mevcut değildir.

İşiniz bittiğinde *Welcome* ekranına dönmek için <sup>•</sup> tuşuna, bir sonraki adıma geçmek için de **OK** tuşuna basın.

### 2. Adım: Uzaktan kumandayı Bluetooth üzerinden bağlayın

Uzaktan kumandayı Bluetooth üzerinden projektöre bağlamak için ekrandaki talimatları izleyin. Bağlantıyı yaptıktan sonra, projektörün ekran üstü kullanıcı arayüzünde gezinmek için ekran üstü işaretçiyi kullanabilirsiniz.

**İpucu**: Ekran üstü işaretçiyi etkinleştirmek veya devre dışı bırakmak için uzaktan kumandadaki ★ tuşuna basın.

İşiniz bittiğinde, bir sonraki adıma geçmek için **OK** düğmesine basın.

### 3. Adım: Bir Wi-Fi ağına bağlanın

 Uzaktan kumandadaki OK düğmesine basarak (Wireless Network) ekranını açın.
 İpucu: 3. Adım isteğe bağlıdır. (Next)'yi seçip OK düğmesine basarak 4. Adıma geçebilirsiniz.

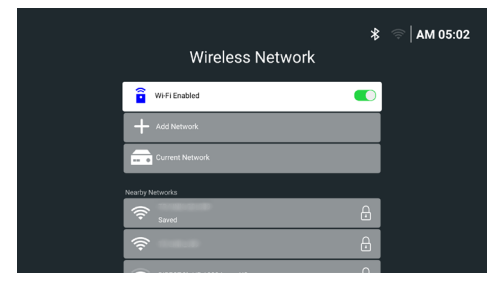

- 2 Yakındaki Ağlar altındaki listeden bir ağ seçin ve OK düğmesine basın. Ekran klavyesini kullanarak ağa bağlanmak için parolayı girmeniz istenir.
- 3 Navigasyon düğmelerine ve OK düğmesine basarak parolayı girin. İpuçları: İstediğiniz tuşa daha hızlı gitmek için bir navigasyon düğmesini basılı tutun. Parolayı ekran işaretçisini ve OK düğmesini kullanarak da girebilirsiniz.
- 4 Klavyedeki yeşil onay işaretini seçin ve **OK** düğmesine basın.
- 5 Bağlantının kurulması için birkaç saniye bekleyin. Bağlantı kurulduktan sonra, bağlı Wi-Fi ağının adı Current Network öğesinden sonra görünür ve ekranın sağ üst köşesindeki Wi-Fi simgesi parlak beyaza döner.

#### Notlar:

- Açık (güvenli olmayan) bir Wi-Fi ağına bağlanırsanız, parola girmeniz istenmez ve bağlantı otomatik olarak kurulur.
- Projektörü bir sonraki açışınızda, ağı manuel olarak kesmediğiniz/unutmadığınız veya projektörü fabrika ayarlarına sıfırlamadığınız sürece, projektör son bağlanılan Wi-Fi ağına otomatik olarak yeniden bağlanmayı dener.

İşiniz bittiğinde önceki ekrana dönmek için <sup>•</sup> tuşuna, bir sonraki adıma geçmek için **OK** tuşuna basınız.

### Adım 4: Yazılım son kullanıcı lisans sözleşmesini kabul edin

- Yazılım son kullanıcı lisans sözleşmesini görüntüleyin. Yukarı veya aşağı kaydırmak için uzaktan kumandadaki ▲/▼ düğmesine basın.
- 2 İşiniz bittiğinde, sözleşmeyi kabul etmek için **OK** düğmesine basın.

Kurulumu tamamladıktan sonra Ana ekranı göreceksiniz.

## 4 Ana ekranı kullanın

Projektörü kurduktan veya açtıktan sonra yerleşik işletim sisteminin Ana ekranını göreceksiniz. Ana ekran, projektördeki tüm etkinlikleri başlatmak için başlangıç noktasıdır.

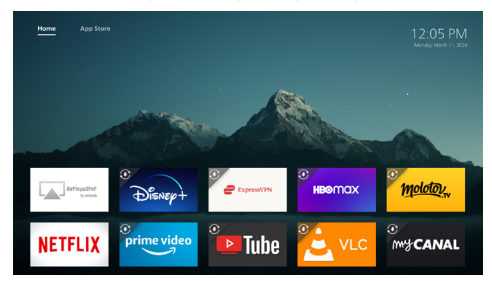

Giriş ekranından şunları yapabilirsiniz:

- Önceden yüklenmiş uygulamaları açın ve yapılandırın. Daha fazla ayrıntı için bkz.
   Uygulamaları açın ve yapılandırın, sayfa 13.
- Projektör ayarlarını değiştirin. Daha fazla ayrıntı için bkz. Projektör ayarlarını değiştirin, sayfa 21.
- Sağ üst köşedeki tarih ve saati görüntüleyin.
   Saati seçip OK düğmesine basarak 12 saatlik ve 24 saatlik zaman biçimleri arasında geçiş yapabilirsiniz.

### Ana ekranda gezinme

Aşağıdakilerden birini kullanarak Ana ekranda gezinebilirsiniz:

- Uzaktan kumanda. Daha fazla ayrıntı için bkz. Uzaktan kumanda ile Ana ekranda gezinme, sayfa 12.
- USB fare veya klavye gibi bir USB giriş aygıtı.
   USB giriş aygıtının nasıl bağlanacağını ve kullanılacağını öğrenmek için bkz. USB fare, klavye veya oyun kumandasına bağlanma, sayfa 14.
- Bluetooth fare veya klavye gibi bir Bluetooth giriş aygıtı. Bluetooth fare veya klavyenin nasıl bağlanacağını öğrenmek için bkz. Bluetooth aygıtına bağlanma, sayfa 15.

### Uzaktan kumandayla Ana ekranda gezinin

Uzaktan kumanda, Ana ekrandaki her şeye anında ve kolay erişim sağlar.

- Ekranda bir öğeyi (ör. bir uygulama, bir ayar veya bir düğme) seçmek için gezinme düğmesine basın.
- Bir seçimi onaylamak veya geçerli ayarın değerini değiştirmek için OK düğmesine basın.
- Ana ekrandan, kenar çubuğunu açmak veya kapatmak için \* tuşuna basın.
- Önceki ekrana dönmek için 👈 tuşuna basın.
- Bir uygulama seçildiğinde daha fazla seçeneği görüntülemek için = tuşuna basın.
- Ana ekrana dönmek için A tuşuna basın.
   İpucu: Geçerli giriş kaynağı HDMI ise, bu düğmeye basmak giriş kaynağını LuminOS'a geri döndürür.

### Ekrandaki işaretçiyi kullanın

Ekrandaki işaretçi, ekranda bir öğeyi (ör. bir uygulama, bir ayar veya bir düğme) seçmek için alternatif bir yol sunar. Uzaktan kumandadaki gezinme düğmelerinin yerini alır.

#### Uzaktan kumandayı Bluetooth üzerinden bağlayın

Kurulum sırasında uzaktan kumandayı Bluetooth üzerinden projektöre bağlamadıysanız (**bkz. Projektör sistemini kurma, sayfa 10**) veya uzaktan kumanda bağlantısı kesildiyse, ekrandaki işaretçiyi kullanmadan önce bağlantıyı yapmalısınız.

Uzaktan kumandada **₹** tuşuna bastığınızda, projektör bağlantısı kesilmişse uzaktan kumandayı bağlamanızı ister. Bu olduğunda, uzaktan kumandayı projektöre bağlamak için ekrandaki talimatları izleyin.

#### Notlar:

- Bağlantıyı yalnızca projektörde Bluetooth etkin olduğunda yapabilirsiniz. Bluetooth varsayılan olarak etkindir. Devre dışıysa, etkinleştirmek için Bir Bluetooth cihazına bağlanın, sayfa 16 bölümündeki talimatları izleyin.
- Bluetooth ayar ekranında, uzaktan kumanda *BT\_Remote* olarak görünür.

#### Ekrandaki işaretçiyi etkinleştirme/devre dışı bırakma

Uzaktan kumanda projektöre bağlandığında, ekrandaki işaretçiyi etkinleştirmek için ₹ tuşuna basın. Devre dışı bırakmak için, ₹ tuşuna veya gezinme düğmelerinden herhangi birine tekrar basın.

#### Ekrandaki işaretçiyi kullanın

- Ekrandaki işaretçiyi etkinleştirdikten sonra ekranda dairesel bir işaretçi belirecektir.
- Uzaktan kumandayı ekrana doğrultun ve hareket ettirin veya döndürün. Ardından işaretçi ekranda hareket edecektir.
- Uzaktan kumandayı ne kadar hızlı hareket ettirirseniz veya döndürürseniz, işaretçi o kadar hızlı hareket eder.
- Bir seçimi onaylamak veya geçerli ayarın değerini değiştirmek için OK düğmesine basın.

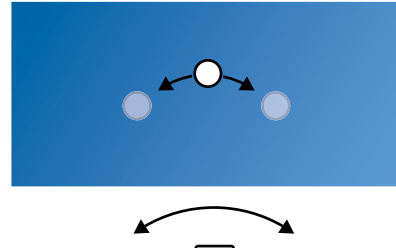

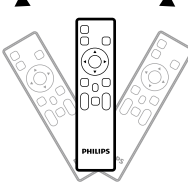

### Uygulamaları açın ve yapılandırın

Projektör, rahatlığınız için önceden yüklenmiş bir dizi sık kullanılan uygulamaya sahiptir. Bu uygulamalara Ana ekrandaki uygulama listesinden erişebilirsiniz.

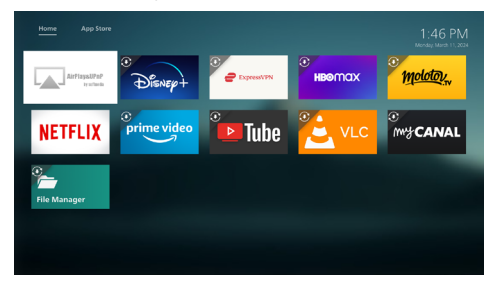

Ana ekrandaki uygulamalar çoğunlukla şu kategorilere girer:

- Video akışı uygulamaları: Netflix, Prime Video, SmartTube, vb.
- Dosya yönetimi ve oynatma uygulamaları: Dosya Yöneticisi, VLC, vb.

• **Ayar uygulamaları**: Airplay&UPnP, vb. Ana ekrandaki bir uygulama aşağıdaki durumlardan birinde olabilir:

- Yüklendi: Bu uygulamanın simgesinin sol üst köşesinde ekstra bir simge yoktur. Bu uygulama zaten yüklüdür ve kullanılmaya hazırdır.
- Yüklendi ve güncellenebilir: Bu uygulamanın simgesinin sol üst köşesinde bir indirme simgesi vardır. Bu uygulama zaten yüklüdür ve açabilmeniz için güncellenmesi gerekir. Açmaya çalıştığınızda bu uygulamayı güncellemeniz istenecektir.

#### Notlar:

- Netflix için daha kolay gezinmek için ekrandaki işaretçiyi kullanın.
- Bir uygulamayı yüklemeden/ güncellemeden veya videoları izlemek için bir video akışı uygulaması kullanmadan önce projektörün bir Wi-Fi ağı üzerinden internete erişebildiğinden emin olun. Projektörü bir Wi-Fi ağına nasıl bağlayacağınızı öğrenmek için bkz. (Adım 3: Bir Wi-Fi ağına bağlanın, sayfa 11.)

### Bir uygulama açın

Bir uygulamayı açmak için, Ana ekranda uygulamayı seçin ve ardından uzaktan kumandadaki **OK** düğmesine basın.

### Bir uygulamayı yapılandırın

 Ana ekranda bir uygulama seçip uzaktan kumandadaki = tuşuna basarsanız, ekranın sağında bir seçenekler menüsü görünür.

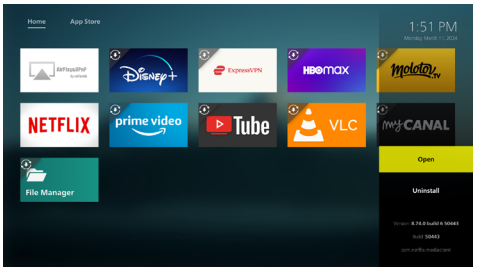

Seçenekler menüsünü kullanarak şunları yapabilirsiniz:

- Aç seçeneğini seçerek uygulamayı açın
- Kaldır'ı seçerek ve ekrandaki talimatları izleyerek uygulamayı kaldırın.
- Uygulamanın sürümünü ve yapı numaralarını menünün alt kısmında görüntüleyin.

### Daha fazla uygulama yükle

App Store ekranında daha fazla uygulamaya göz atabilir ve yükleyebilirsiniz.

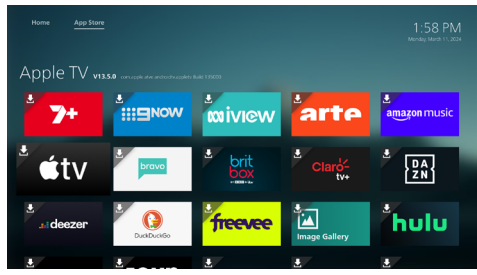

- App Store ekranını açmak için uzaktan kumandadaki ▲ tuşuna basılı tutarak Ana ekranın en üstüne gidin, ardından ▶ tuşuna basın.
- Ana ekrana dönmek için uzaktan kumandadaki ▲ tuşuna basılı tutarak App Store ekranının en üstüne gidin, ardından ◀ tuşuna basın.

Bir uygulamayı yüklemek için şu adımları izleyin:

- 1 App Store ekranında bir uygulama seçin.
- 2 **OK** düğmesine basın ve projektörün yükleme dosyasını indirmeyi tamamlamasını bekleyin.
- 3 Uygulamayı yüklemek isteyip istemediğiniz sorulduğunda INSTALL öğesini seçin ve (OK) düğmesine basın.
- 4 Yükleme tamamlandığında, App Store ekranına dönmek için Done öğesini veya uygulamayı açmak için Open öğesini seçin.

#### Notlar:

- Bir uygulamayı yükledikten sonra, Ana ekranda görebilir ve açabilirsiniz.
- Projektör yazılımını güncelleyerek yeni veya güncellenmiş uygulamalar edinebilirsiniz.
   Projektör yazılımın nasıl güncelleyeceğinizi öğrenmek için bkz. Yazılımı güncelleme, sayfa 26.

## 5 Diğer cihazlara bağlanın

### USB fare, klavye veya oyun kumandasına bağlanın

Menülerde hızlı ve kolay bir şekilde gezinmek, parolalarınızı girmek, film ve dizi aramak, oyun oynamak vb. için projektöre bir USB fare, klavye veya oyun kumandası bağlayabilirsiniz.

**Not**: Tüm oyunlar ve uygulamalar fare ve klavyeyle uyumlu değildir.

### USB fare, klavye veya oyun kumandası bağlayın

USB fare, klavye veya oyun kumandasını bağlamak için projektördeki **USB** bağlantı noktasına takın.

**İpucu**: USB hub kullanarak birden fazla cihazı bir USB bağlantı noktasına bağlayabilirsiniz. Cihazları hub üzerindeki USB bağlantı noktalarına bağlayın, ardından hub'ı projektöre bağlayın.

**Not**: Kablosuz bir USB fare veya klavye kullanırken, iki cihaz arasındaki mesafeye ve sinyal durumuna bağlı olarak bağlantı kaybolabilir veya yavaşlayabilir.

### USB fare, klavye veya oyun kumandası kullanın

Bağlandıktan sonra USB fareniz, klavyeniz veya oyun kumandanız herhangi bir ek yapılandırmaya gerek kalmadan çalışmaya başlayacaktır.

#### Fare

- Farenizi hareket ettirin ve ekranda dairesel bir işaretçi belirecektir.
- Farenizi hareket ettirin ve projektörün kullanıcı arayüzünde bir bilgisayarda yaptığınız gibi gezinmek için sol tıklayın. Sol düğme uzaktan kumandadaki OK gibi çalışır.
- Önceki ekrana dönmek için sağ tıklayın. Sağ düğme uzaktan kumandadaki 🔿 gibi çalışır.
- Yukarı veya aşağı kaydırmak için tekerleği döndürün.

#### Klavye

 Klavyeniz metin alanlarına metin girmek için en iyisidir, böylece ekran klavyesine olan ihtiyacı ortadan kaldırarak çok daha hızlı yazabilir ve ekranın daha fazlasını görebilirsiniz. **İpucu**: Ekran klavyesini gizlemek için **Esc** tuşuna basmanız gerekebilir.

- Projektörün kullanıcı arayüzünde gezinmek için ok tuşlarını ve Enter kullanın. Bunlar sırasıyla uzaktan kumandadaki gezinme düğmeleri ve OK gibi çalışır.
- Bir sonraki veya önceki öğeye geçmek için Tab veya Shift+Tab tuşlarına basın. Bir uygulama seçildiğinde veya bir video oynatıldığında daha fazla seçeneğe erişmek için menü tuşuna basın.
- Bir önceki ekrana dönmek için
   Windows+Backspace tuşlarına basın.
   Ana ekrana dönmek için Ana Sayfa veya
   Alt+Esc tuşlarına basın.
- Birçok klavye kısayolu, son uygulamalar arasında geçiş yapmak için Alt+Tab ve Kes/ Kopyala/Yapıştır için Ctrl+X/C/V dahil olmak üzere bir bilgisayarda olduğu gibi çalışır.

#### Gamepad

- Gamepad'inizi kontrol cihazlarını destekleyen oyunlarda kullanabilirsiniz.
- Gamepad'iniz ayrıca projektörün kullanıcı arayüzünde gezinmek ve uygulamaları açmak için de kullanılabilir.

### HDMI™ aracılığıyla bir oynatma cihazına bağlanın

Bir oynatma cihazını (örneğin Blu-ray oynatıcı, oyun konsolu, video kamera, dijital kamera veya PC) HDMI™ bağlantısı aracılığıyla projektöre bağlayabilirsiniz. Bu bağlantıyla, görüntüler projeksiyon ekranında gösterilir ve ses projektörde oynatılır.

 Bir HDMI<sup>™</sup> kablosu kullanarak, projektördeki HDMI<sup>™</sup> bağlantı noktasını bir oynatma cihazındaki HDMI<sup>™</sup> çıkış bağlantı noktasına bağlayın.

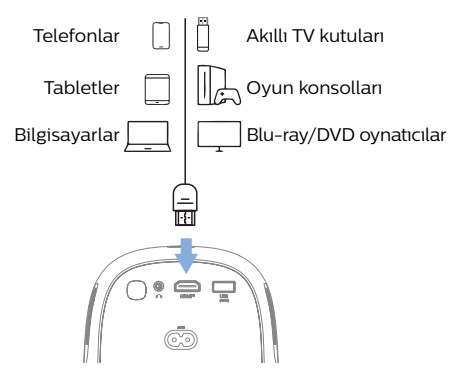

2 Projektör otomatik olarak doğru giriş kaynağına geçmelidir. Aksi takdirde, uzaktan kumandada 1 tuşuna basın ve ardından (HDMI) öğesini seçin.

### Bir dongle'a bağlanın

İnternet üzerinden videoları kolayca izlemek için projektöre bir dongle (ör. Amazon Fire Stick, Roku Stick ve Chromecast) bağlayabilirsiniz. Bu bağlantıyla, görüntüler projeksiyon ekranında gösterilir ve ses projektörde oynatılır.

- 1 Dongle'ı doğrudan veya bir HDMI™ kablosu kullanarak projektörün HDMI™ bağlantı noktasına bağlayın.
- 2 Dongle'ı bir USB kablosu kullanarak projektörün USB bağlantı noktasına bağlayın. Not: Bu bağlantı noktası tarafından sağlanan maksimum akım 5V2A'dır.

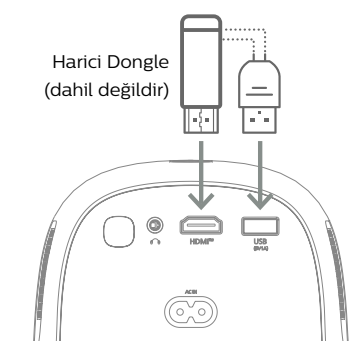

3 Projektör otomatik olarak doğru giriş kaynağına geçmelidir. Aksi takdirde, uzaktan kumandadaki → tuşuna basın ve ardından HDMI'ı seçin.

### Bir Bluetooth cihazına bağlanın

Projektör, Bluetooth oyun kumandaları, hoparlörler, fareler ve klavyeler gibi Bluetooth cihazlarına bağlanmanızı sağlayan Bluetooth 4.0 teknolojisiyle donatılmıştır.

Projektörü ilk kez bir Bluetooth cihazıyla kullanabilmeniz için projektörü onunla eşleştirmeniz gerekir. Projektör, eşleştirildikleri anda otomatik olarak bir cihaza bağlanacaktır.

#### Fark etme

İki cihazı birbirine bağlarken Bluetooth cihazının projektörden 10 m'den (33 ft) daha uzakta olmadığından emin olun.

Belirtilen iletişim mesafesi içinde bağlantı kurulsa bile, sinyal durumu nedeniyle bağlantılar kaybolabilir.

Projektörü birden fazla Bluetooth cihazıyla eşleştirebilirsiniz, ancak projektörü aynı anda yalnızca birine bağlayabilirsiniz.

### Projektörde Bluetooth'u Etkinleştir/Devre Dışı Bırak

Bluetooth, projektörde varsayılan olarak etkindir. Bunu manuel olarak etkinleştirebilir veya devre dışı bırakabilirsiniz.

- 1 Projektörün Ana ekranından, uzaktan kumandadaki → tuşuna basarak kenar çubuğunu açın. Ardından *Bluetooth* öğesini seçin.
- Projektörde Bluetooth'u etkinleştirmek veya devre dışı bırakmak için OK düğmesine basın. Bluetooth etkinleştirildiğinde, Bluetooth ayar ekranının sağ üst köşesine yakın bir yerde beyaz bir Bluetooth simgesi görünür.

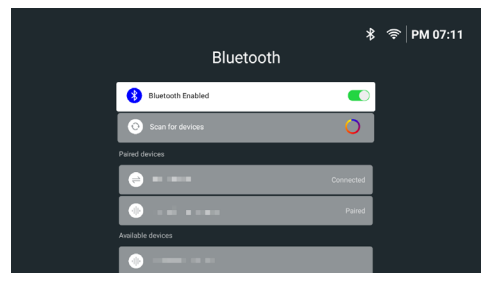

### Bir Bluetooth cihazını eşleştirin

- Bluetooth cihazınızı açın ve eşleştirme modunda olduğundan emin olun. Gerekirse cihazdaki eşleştirme düğmesine basın. Daha fazla bilgi için cihazla birlikte verilen belgelere bakın.
- 2 Projektörün Ana ekranından, uzaktan kumandadaki → tuşuna basarak kenar çubuğunu açın. Ardından Bluetooth'u seçin.
- 3 Projektörde Bluetooth devre dışıysa, etkinleştirmek için **OK** düğmesine basın. Projektör otomatik olarak kullanılabilir cihazları tarayacak ve bunları *Kullanılabilir cihazlar* altında görüntüleyecektir.

İpucu: Kullanılabilir cihazları manuel olarak

yeniden taramak için (Cihazları tara) öğesini seçin ve **OK** düğmesine basın.

4 Kullanılabilir cihazlar listesinden Bluetooth cihazınızı seçin ve eşleştirmeyi başlatmak için **OK** düğmesine basın.

Eşleştirme tamamlandığında, Bluetooth cihazınız *Eşleştirilmiş cihazlar* altındaki listeye taşınır ve durumu *Bağlı* olur.

### Bluetooth cihazını ayırın

Bir Bluetooth cihazını projektörden ayırmak ancak eşleştirilmiş halde bırakmak için aşağıdaki yöntemlerden birini kullanın.

- Bluetooth cihazından Bluetooth bağlantısını sonlandırın veya Bluetooth cihazını kapatın. Bluetooth cihazının durumu *Eşleştirildi* olur.
- Projektörde Bluetooth'u devre dışı bırakın.
- Projektörü kapatın.

### Bluetooth cihazını yeniden bağlayın

Yukarıdaki adımları kullanarak bir Bluetooth cihazını projektöre eşleştirip bağladığınızda, Bluetooth cihazının eşleşmesi kaldırılmadığı veya Bluetooth'u kapalı olmadığı sürece projektör otomatik olarak yeniden bağlanmayı dener.

Eşleştirilmiş bir Bluetooth cihazını Bluetooth ayar ekranında manuel olarak yeniden bağlayabilirsiniz.

- 1 Eşleştirilmiş cihazlar listesinden Bluetooth cihazını seçin ve ardından **OK** düğmesine basın.
- 2 Bağları öğesini seçin ve ardından **OK** düğmesine basın.

### Bluetooth cihazının eşleşmesini kaldırın

Bluetooth ayar ekranında bir Bluetooth cihazının eşleşmesini kaldırabilirsiniz. Bu, Bluetooth cihazını projektörün belleğinden kaldıracaktır. Tekrar kullanmak için bu cihazı eşleştirmeniz ve bağlamanız gerekir.

- Projektöre bağlı bir Bluetooth cihazının eşleştirmesini kaldırmak için, onu eşleştirilmiş cihazlar listesinden seçin ve ardından **OK** düğmesine basın.
- Projektöre bağlı olmayan bir Bluetooth cihazının eşleştirmesini kaldırmak için, onu eşleştirilmiş cihazlar listesinden seçin ve ardından **OK** düğmesine iki kez basın.

### Ses çıkış aygıtlarını bağlama ipuçları

Aşağıda Bluetooth hoparlörler ve kulaklıklar gibi Bluetooth ses çıkış aygıtlarını bağlama ipuçları verilmiştir.

- Bir Bluetooth ses çıkış aygıtını bağladıktan sonra, projektör ses çıkış türünü otomatik olarak *Bluetooth* olarak değiştirir.
- Bir Bluetooth ses çıkış aygıtını çıkardıktan sonra, projektör ses çıkış türünü otomatik olarak Dahili Hoparlör olarak değiştirir.
- Bir Bluetooth ses çıkış aygıtı bağlıyken projektörün ses çıkış türünü Dahili Hoparlör olarak değiştirirseniz, projektör bu aygıtı otomatik olarak ayırır.
- Projektörün ses çıkış türünü Bluetooth olarak değiştirirseniz, projektör otomatik olarak son bağlanan Bluetooth ses çıkış aygıtına yeniden bağlanmayı dener.
- Projektörün ses çıkış türünü Bluetooth olarak değiştirirseniz, Bluetooth devre dışıysa veya Bluetooth etkinse ancak projektör bir Bluetooth ses çıkış aygıtına yeniden bağlanamıyorsa Bluetooth ayar ekranı otomatik olarak açılır.
- Projektörü birden fazla ses çıkış aygıtıyla eşleştirebilirsiniz, ancak projektörü aynı anda yalnızca birine bağlayabilirsiniz.

### Kablolu hoparlörlere veya kulaklıklara bağlanın

Kablolu hoparlörleri veya kulaklıkları projektöre bağlayabilirsiniz. Bu bağlantıyla projektörden gelen ses harici hoparlörler veya kulaklıklar aracılığıyla çalınır.

> Kablolu hoparlörleri veya kulaklıkları projektöre bağlayabilirsiniz. Bu bağlantıyla projektörden gelen ses harici hoparlörler veya kulaklıklar aracılığıyla çalınır.

### TEHLİKE!

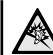

Kulaklıkları bağlamadan önce projektörün sesini kısın.

İsitme hasarı tehlikesi!

Projektörü uzun süre yüksek sesle kullanmayın - özellikle kulaklık kullanırken. Bu, işitme hasarına yol açabilir.

 3,5 mm ses kablosu kullanarak projektördeki ∩ jakını harici hoparlörlerdeki analog ses girişine (3,5 mm jak veya kırmızı ve beyaz jaklar) bağlayın. Veya projektördeki ∩ jakını kulaklığa bağlayın.

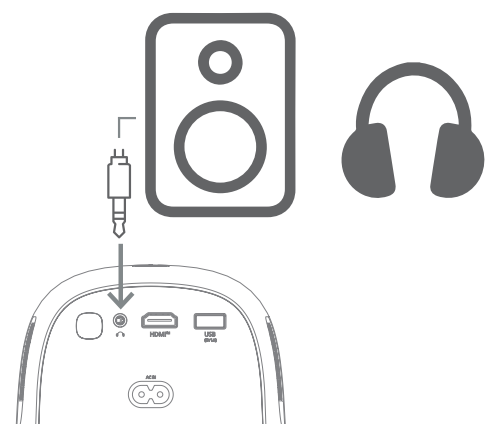

2 Hoparlör veya kulaklıkları bağladıktan sonra, sesi istediğiniz seviyeye ayarlamak için uzaktan kumandadaki **4+/4-** tuşuna basın.

## 6 USB depolama aygıtlarından medya oynatın

Önceden yüklenmiş **VLC** uygulamasını kullanarak, bir USB depolama aygıtında depolanan videoları, sesleri veya görüntüleri oynatabilir/görüntüleyebilirsiniz.

#### Desteklenen dosya biçimleri

**VLC** uygulaması aşağıdaki dosya biçimlerini destekler.

- Video biçimleri: MP4, RMVB, AVI, RM, MKV
- Ses biçimleri: MP3, WMA, OGG, AAC, FLAC, APE, WAV
- Görüntü biçimleri: BMP, PNG, JPEG

### Bir USB depolama aygıtı bağlayın

#### Uyarı

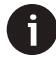

Projektör, FAT16 veya FAT32 dosya sistemi için biçimlendirilmiş bir USB depolama aygıtını destekler.

- 1 USB depolama aygıtınızın **VLC** uygulaması tarafından desteklenen medya dosyalarını içerdiğinden emin olun.
- 2 USB depolama aygıtınızı projektördeki **USB** portuna bağlayın.

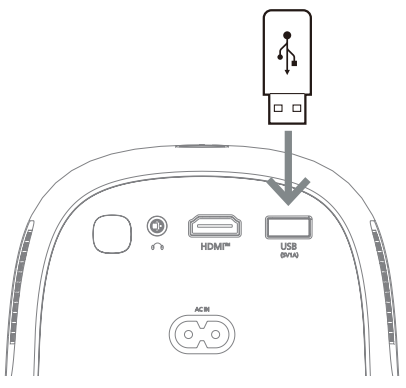

### Videoları oynatın

- 1 Projektörün Ana ekranından **VLC** uygulamasını açın.
- 2 Sol gezinme bölmesinden Gözatma öğesini seçin ve ardından Dahili bellek klasörünün sağında bulunan USB depolama aygıtının klasörünü seçip açın.
- 3 Bir medya dosyası seçin. Not: Ekranda yalnızca desteklenen medya dosyaları görüntülenir. Tüm klasörler ve dosyalar adlarına göre alfabetik olarak sıralanır.
- 4 Seçilen medya dosyasını oynatmaya başlamak için **OK** düğmesine basın.
- 5 Oynatma sırasında uzaktan kumandayı kullanarak aşağıdaki işlemleri gerçekleştirebilirsiniz:
  - Oynatmayı duraklatmak ve ekranın alt kısmındaki kontrol çubuğunu getirmek için OK düğmesine basın. Oynatmayı sürdürmek ve kontrol çubuğunu gizlemek için OK düğmesine tekrar basın.
  - 10 saniye geri veya ileri gitmek için 
     tuşuna basın.
  - Sesi ayarlamak için **4+/4** tuşuna basın.
  - Ekranın alt kısmındaki kontrol çubuğunu geçici olarak getirmek için ▲ tuşuna basın. Ayrıca ekranın sağında daha fazla seçenek menüsünü getirmek için ▲ tuşuna basabilirsiniz. Kontrol çubuğunu veya daha fazla seçenek menüsünü anında gizlemek için → tuşuna basın.
    - Kontrol çubuğu görünür durumdayken, bir seçeneği seçmek için gezinme düğmelerine basın ve ardından seçeneği onaylamak veya değeri değiştirmek için **OK** düğmesine basın. Bir seçeneğin iletişim kutusunu kapatmak için **^** tuşuna basın.

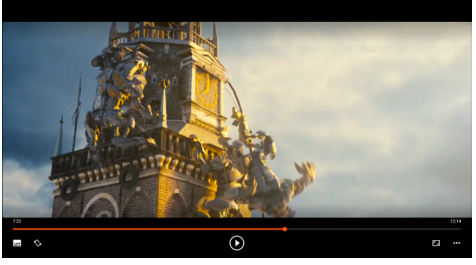

6 Oynatmayı durdurmak ve geçerli klasördeki dosya listesine dönmek için → tuşuna basın.

### Ses dosyalarını oynat

Ses dosyalarını, videoları oynattığınız şekilde oynatabilirsiniz. Başlıca farklar şunlardır:

- Bir ses dosyası oynatılırken, dosya adı ve kontrol çubuğu her zaman ekranda görünür.
- Bir ses dosyası oynatılırken, geçerli klasördeki medya dosyalarının listesi her zaman ekranın sağında görünür. Oynatılan ses dosyasının yanında değişen bir ses dalgası simgesi bulunur.
- Başka bir medya dosyasını hızla oynatmaya başlamak için, listede vurgulamak üzere gezinme düğmelerine basın ve ardından OK düğmesine basın.
- Bir ses dosyası oynatılırken, 
   tuşuna basmak oynatmayı durdurmaz. Ana ekrana dönseniz bile ses çalmaya devam eder.

   Önceki oynatma ekranına dönmek için VLC uygulamasını yeniden açın ve OK düğmesine iki kez basın.

### Resimleri görüntüle

Resimleri, videoları oynattığınız şekilde görüntüleyebilirsiniz. Başlıca farklar şunlardır:

- Uygulama, geçerli klasördeki her resmi 10 saniye boyunca görüntüler.
- Geçerli klasördeki bir sonraki resme geçmek için ▶ tuşuna basın.

## 7 Kablosuz projeksiyon

Bu projektör, aşağıdaki cihazların ekranlarını kablosuz olarak projeksiyon ekranına yansıtabilir.

- Android cihazlar
- Windows bilgisayarlar
- iOS cihazlar (iPhone, iPad ve iPod touch)
- Mac bilgisayarlar

### Uyarı

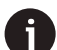

Daha iyi akış performansı için 5 GHz Wi-Fi ağı kullanın.

Netflix, Amazon Prime Video, Hulu vb.'den telif hakkıyla korunan içerikler akış olarak izlenemez.

Aşağıdaki adımlar işletim sisteminizin ve cihazınızın sürümüne bağlı olarak biraz değişiklik gösterebilir.

### Android cihazlar/Windows bilgisayarlar ile kablosuz projeksiyon

#### İhtiyacınız olanlar

- Miracast'ı destekleyen bir Android cihaz veya Windows bilgisayar. Not: Bu özellik Ekran Yayını, Ekran Paylaşımı, Kablosuz Görüntüleme, Kablosuz projeksiyon vb. olarak da adlandırılır. Tüm cihazlarda bu özellik bulunmaz. Ayrıntılar için cihazınızın kullanım kılavuzuna bakın.
- 1 Projektörde ve Android cihazınızda veya Windows bilgisayarınızda Wi-Fi'yi açtığınızdan emin olun. **İpucu**: Ekran yansıtmayı kullanmak için bu cihazları Wi-Fi ağlarına bağlamanız gerekmez.
- 2 Projektörünüzün Ana ekranından, uzaktan kumandadaki → tuşuna basarak kenar çubuğunu açın. Ardından Ekran Yayını öğesini seçin.
  - Projektör, cihaz adını ve Ekran Yayını bağlantısının durumunu ekranda görüntüler.

| Wireless Screen Mirroring     |
|-------------------------------|
| NPX130 waiting for connection |
| Help                          |

3 Android cihazınızda "Ayarlar" menüsüne erişin ve ardından kablosuz görüntüleme veya projeksiyon ayarını seçin.

Veya Windows 10 bilgisayarınızda, ekranın sağ alt köşesindeki **eylem merkezi** simgesini seçin ve ardından **Bağlan** öğesini seçin.

Cihazınız otomatik olarak kullanılabilir görüntüleme cihazlarını tarayacak ve görüntüleyecektir.

4 Android cihazınızda veya Windows bilgisayarınızda, bağlantı kurmak ve cihazınızın ekranını yansıtmaya başlamak için projektörü seçin. Projektör bağlantı davetini reddetmenizi veya kabul etmenizi isterse, *KABUL* öğesini seçin ve **OK** düğmesine basın. **Not**: Ekran yansıtmanın başlaması için birkaç saniye beklemeniz gerekebilir.

### iOS cihazları/Mac bilgisayarları ile kablosuz projeksiyon

#### İhtiyacınız olanlar

- iPhone veya Mac bilgisayar gibi bir iOS cihazı.
- 1 Projektörü ve iOS cihazınızı veya Mac bilgisayarınızı aynı Wi-Fi ağına bağladığınızdan emin olun.
- 2 Projektörde AirPlay'i etkinleştirdiğinizden emin olun. İpucu: AirPlay varsayılan olarak etkindir. Etkinleştirmek için aşağıdaki yöntemi kullanabilirsiniz.
  - Projektörün Ana ekranından, uzaktan kumandadaki tuşuna basarak kenar çubuğunu açın. Ardından ayarlar ekranını açmak için AirPlay<sup>M</sup> öğesini seçin. AirPlay öğesinin yanındaki kutu işaretli değilse, işaretlemek için OK düğmesine basın.

| GENERAL                                     |  |
|---------------------------------------------|--|
| AirPlay<br>IOS Media Receiver               |  |
| Google Cast<br>Google Cast Receiver         |  |
| DLNA DMR<br>DLNA Media Receiver<br>Advanced |  |
| Device Name<br>NPX130-152                   |  |
| AirPlay Security Off                        |  |
|                                             |  |
| Restart/Close Restart/Close AirReceiver     |  |

- 3 iOS cihazınızda Denetim Merkezi'ni açın.
  - iPhone X veya üzeri veya iPadOS 13 veya üzeri yüklü iPad'de: Ekranın sağ üst köşesinden aşağı kaydırın.
  - iPhone 8 veya üzeri veya iOS 11 veya üzeri: Ekranın alt kenarından yukarı kaydırın.

Veya Mac bilgisayarınızda, ekranın sağ üst köşesine yakın olan menü çubuğundaki AirPlay durum simgesini 🖵 seçin.

4 iOS cihazınızda Denetim Merkezi'nde Ekran Yansıtma 🗀 öğesine dokunun ve iOS cihazınızın ekranını yansıtmaya başlamak için projektörü seçin.

Veya Mac bilgisayarınızda, Mac bilgisayarınızın ekranını yansıtmaya başlamak için projektörü seçin.

**Not**: Ekran yansıtmanın başlaması için birkaç saniye beklemeniz gerekebilir.

### iOS aygıtlarından video/ resim akışı

#### İhtiyacınız olanlar

- iPhone veya iPad gibi bir iOS aygıtı.
- 1 Projektörü ve iOS aygıtınızı aynı Wi-Fi ağına bağladığınızdan emin olun.
- 2 Projektörde AirPlay'i etkinleştirdiğinizden emin olun. İpucu: AirPlay varsayılan olarak etkindir. Etkinleştirmek için aşağıdaki yöntemi kullanabilirsiniz.
  - Projektörünüzün Ana ekranından, uzaktan kumandadaki → tuşuna basarak kenar çubuğunu açın. Ardından ayarlar ekranını açmak için AirPlay<sup>™</sup>i seçin. AirPlay'in yanındaki kutu işaretli değilse, işaretlemek için OK düğmesine basın.
- 3 iOS aygıtınızda, Safari veya Fotoğraflar gibi desteklenen bir uygulamada video oynatırken veya resim görüntülerken, görünmezlerse kontrolleri göstermek için ekrana dokunun.
- 4 iOS aygıtınızda AirPlay bögesine dokunun. Bazı uygulamalarda önce farklı bir düğmeye dokunmanız gerekebilir. Örneğin, Fotoğraflar uygulamasında Paylaş î öğesine, ardından AirPlay öğesine dokunun.
- 5 iOS aygıtınızda, videoyu veya resmi yayınlamaya başlamak için projektörü seçin. **Not**: Yayının başlaması için birkaç saniye beklemeniz gerekebilir.

## 8 Projektör ayarlarını değiştirme

Bu bölüm, kenar çubuğu ve ayarlar menüsünü kullanarak projektör ayarlarını değiştirmenize yardımcı olur.

### Kenar çubuğunu kullanarak ayarları değiştirme

- Projektörün Ana ekranından, uzaktan kumandadaki Cuşuna basarak kenar çubuğunu açın.
- 2 Gezinme düğmelerini ve **OK** düğmesini kullanarak kenar çubuğunda bir ayar seçin.
- 3 Gezinme düğmelerini ve **OK** düğmesini kullanarak değişiklikleri yapın.
- 4 Ana ekrana dönmek için ℃ tuşuna bir veya daha fazla kez veya 🛖 tuşuna basın.

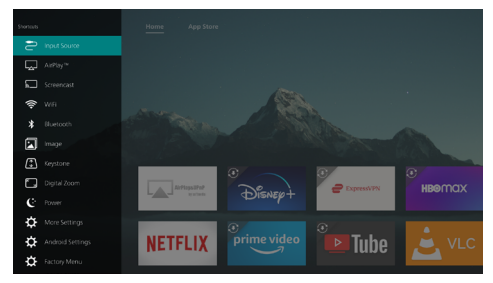

Kenar çubuğunda aşağıdaki ayarlar mevcuttur:

- Giriş Kaynağı: Giriş kaynağını *LuminOS* ve *HDMI* arasında değiştirin.
- AirPlay™: AirPlay ayarlarını görüntüleyin ve değiştirin. AirPlay kullanarak bir iOS cihazının veya Mac bilgisayarının ekranını kablosuz olarak nasıl yansıtacağınızı öğrenmek için bkz. iOS cihazları/Mac bilgisayarlarıyla kablosuz projeksiyon, sayfa 20
- Ekran görüntüsü: Bir Android cihazının veya Windows bilgisayarının ekranını kablosuz olarak yansıtın. Daha fazla ayrıntı için bkz. Android cihazları/Windows bilgisayarlarıyla kablosuz projeksiyon, sayfa 19
- WiFi: Kablosuz Ağ ekranına erişin.
   Projektörü bir Wi-Fi ağına nasıl
   bağlayacağınızı öğrenmek için bkz. Adım 3:
   Bir Wi-Fi ağına bağlanın, sayfa 11

- Bluetooth: Bluetooth ekranına erişin. Bir Bluetooth cihazını nasıl bağlayacağınızı öğrenmek için bkz. Bir Bluetooth cihazına bağlanın, sayfa 15
- Görüntü: Görüntü Ayarları ekranına erişin. Aşağıdaki ayarlar mevcuttur:
  - Projeksiyon Yönü: Projektörün nasıl kurulduğuna bağlı olarak projeksiyonu doğru yöne ayarlayın.
  - Yamukluk Düzeltmesi: Ayrıntılar için aşağıdaki Yamukluk Düzeltmesi'ne bakın.
  - Dijital Yakınlaştırma: Ayrıntılar için aşağıdaki Dijital Yakınlaştırma'ya bakın.
- Yamukluk: Yamukluk Düzeltmesi ekranına erişin. Aşağıdaki ayarlar mevcuttur:
  - Otomatik Yamukluk Düzeltmesi: OK düğmesine basarak otomatik yamukluk düzeltmesini açın veya kapatın.
  - 4 Köşe Düzeltmesi: Görüntünün dört köşesini hareket ettirerek görüntüyü manuel olarak dikdörtgen yapmak için bunu seçin. Bu ayar yalnızca otomatik yamukluk düzeltmesi kapalıyken görünür.
  - Y/D Düzeltmesi: Yatay ve dikey yamukluk açılarını ayarlayarak görüntüyü manuel olarak dikdörtgen yapmak için bunu seçin. Bu ayar yalnızca otomatik yamukluk düzeltmesi kapalıyken görünür.
- Dijital Yakınlaştırma: Ekranı tam boyutunun %60'ına kadar küçültün. Varsayılan değer %100'dür (küçültmeyin).
- Güç: Güç ekranına erişin. Aşağıdaki ayarlar mevcuttur:
  - Kapatma: Projektörü hemen kapatmak için bunu seçin.
  - Zamanlı Kapatma: Projektörü belirli bir süre sonra kapatmak için bunu seçin.
- Daha Fazla Ayar: Ayrıntılar için aşağıdaki alt bölüme bakın.
- Yardım: Projektör hakkında yardım bilgisi almak için web sitesi adreslerini, QR kodunu ve e-posta adresini görüntüleyin.

### Daha fazla ayarı değiştir

Kenar çubuğundan Daha Fazla Ayar'ı açarsanız, aşağıdaki ekranı göreceksiniz.

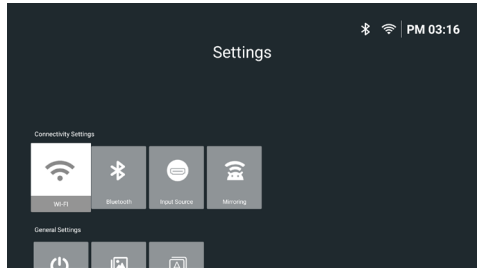

Bu ekranda aşağıdaki ayarlar mevcuttur:

### Bağlantı Ayarları

- WI-FI: Kablosuz Ağ ekranına erişin.
   Projektörü bir Wi-Fi ağına nasıl
   bağlayacağınızı öğrenmek için bkz. (Adım 3: Bir Wi-Fi ağına bağlanın, sayfa 11).
- Bluetooth: Bluetooth ekranına erişin. Bir Bluetooth cihazının nasıl bağlanacağını öğrenmek için bkz. (Bir Bluetooth cihazına bağlanın, sayfa 15)
- Giriş Kaynağı: Giriş kaynağını LuminOS ve HDMI arasında değiştirin.
- Yansıtma: Ekran Yansıtma ekranına erişin. Aşağıdaki ayarlar mevcuttur:
  - Android: Bir Android cihazının veya Windows bilgisayarının ekranını kablosuz olarak yansıtın. Daha fazla ayrıntı için bkz. (Android cihazlar/ Windows bilgisayarlarla kablosuz projeksiyon, sayfa 19)
  - IOS: AirPlay ayarlarını görüntüleyin ve değiştirin. AirPlay kullanarak bir iOS cihazının veya Mac bilgisayarının ekranını kablosuz olarak nasıl yansıtacağınızı öğrenmek için bkz. iOS cihazlar/Mac bilgisayarlarla kablosuz projeksiyon, sayfa 20.

### Genel Ayarlar

- Güç: Güç ekranına erişin. Aşağıdaki ayarlar mevcuttur:
  - Kapatma: Projektörü hemen kapatmak için bunu seçin.
  - Zamanlı Kapatma: Projektörü belirli bir süre sonra kapatmak için bunu seçin.
- Görüntü Ayarları: Görüntü Ayarları ekranına erişin. Aşağıdaki ayarlar mevcuttur:
  - Yansıtma Yönü: Projektörün nasıl

kurulduğuna bağlı olarak yansıtmayı doğru yöne ayarlayın.

- Otomatik Keystone Düzeltme: (OK) düğmesine basarak otomatik keystone düzeltmeyi açın veya kapatın.
- 4 Köşe Düzeltme: Görüntünün dört köşesini hareket ettirerek görüntüyü manuel olarak dikdörtgen yapmak için bunu seçin. Bu ayar yalnızca otomatik keystone düzeltme kapalıyken görünür.
- Y/D Düzeltme: Yatay ve dikey keystone açılarını ayarlayarak görüntüyü manuel olarak dikdörtgen yapmak için bunu seçin. Bu ayar yalnızca otomatik keystone düzeltme kapalıyken görünür.
- Dijital Yakınlaştırma: Ekranı tam boyutunun %60'ına kadar küçültün. Varsayılan değer %100'dür (küçültmeyin).
- Dil/Giriş: Dil/Giriş ekranına erişin. Aşağıdaki ayarlar mevcuttur:
  - Dil: Tercih ettiğiniz görüntüleme dilini seçin.
  - Saat Dilimi: Bir şehir seçerek projektörün kullandığı saat dilimini ayarlayın.
  - Klavye Giriş Yöntemi: Tercih ettiğiniz ekran klavyesini veya giriş yöntemini seçin.

### Sistem Ayarları

- Sistem Temizliği: Gereksiz dosyaları ve sistem önbelleğini otomatik olarak temizleyerek işletim sistemini optimize edin.
- Yazılım Güncellemesi: Projektörün yazılımını güncelleyin veya projektörü fabrika ayarlarına sıfırlayın.
  - Çevrimiçi Yükseltme: Daha fazla ayrıntı için bkz. Yazılımı çevrimiçi güncelleme, sayfa 26
  - Çevrimdişi Yükseltme: Daha fazla ayrıntı için bkz. Yazılımı çevrimdişi güncelleme, sayfa 26
  - Fabrika Ayarlarına Sıfırlama: Ürünü fabrika varsayılan ayarlarına geri yükleyin. Fabrika ayarlarına sıfırlamadan sonra projektör yeniden başlatılacak ve yeni olarak ayarlamanıza izin verecektir.
- Hakkında: Bu ürünün modelini, yazılım sürümünü, MAC adresini, seri numarasını, başlatıcı sürümünü ve yerleşik depolama alanını görüntüleyin.

### Ayarlar menüsünü kullanarak ayarları değiştirin

- 1 Projektör ayarları menüsüne erişmek için uzaktan kumandadaki 🏠 tuşuna basın.
- 2 Bir menü öğesini seçmek için gezinme düğmelerini ve **OK** düğmesini kullanın.
- 3 Menü öğesi için bir değer seçmek üzere
   ▲/▼ veya ◀/► tuşuna basın.
- 4 Değişikliği yapmak için OK düğmesine basın. Not: Dijital Yakınlaştırma gibi bazı menü öğeleri için, değişiklik farklı bir değer seçtiğinizde etkili olur.
- 5 Projektör ayarları menüsünden çıkmak için
   <sup>(1)</sup> tuşuna bir veya daha fazla kez basın.

### Giriş kaynağı ayarları

Aşağıdaki giriş kaynağı ayarlarını görüntüleyebilir ve değiştirebilirsiniz.

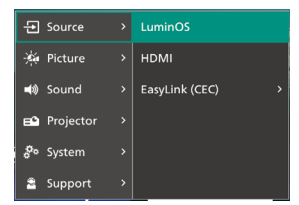

- LuminOS: Giriş kaynağı olarak dahili LuminOS'u kullanmak için bunu seçin. Bu varsayılan giriş kaynağıdır.
- HDMI: Giriş kaynağı olarak projektörün
   HDMI™ portuna bağlı cihazı kullanmak için bunu seçin.
- EasyLink (CEC): HDMI<sup>™</sup> CEC'yi (Tüketici Elektroniği Kontrolü) etkinleştirmeyi veya devre dışı bırakmayı seçin. Varsayılan değer Etkin'dir.

#### Resim ayarları

Aşağıdaki resim ayarlarını görüntüleyebilir ve değiştirebilirsiniz.

| Ð           | Source    | > | Picture Mode >    | Standard 🗸 |
|-------------|-----------|---|-------------------|------------|
| 濑           | Picture   |   | Color Temperature | Vivid      |
| <b>4</b> 9) | Sound     | > | Brightness        | Movie      |
| =°          | Projector | , | Contrast          | User       |
| <i></i> %   | System    | > | Saturation        |            |
| 2           | Support   | > | Hue               |            |

Resim Modu: Görüntüleme ortamınıza veya tercihlerinize bağlı olarak projektörü aşağıdaki resim modlarını kullanacak şekilde ayarlayabilirsiniz. Bir resim modu seçtikten sonra ayarlarını değiştirebilirsiniz.

- Standart: Resmi normal parlaklık, kontrast, doygunluk, renk tonu ve keskinlik seviyeleriyle görüntüleyin.
- Canlı: Kontrastı, doygunluğu ve keskinliği artırarak görüntüyü keskinleştirin.
- Film: Filmler için ayarları optimize edin.
- Kullanıcı: Kendi ayarlarınızı tanımlayın.
- Renk Sıcaklığı: Projektörü aşağıdaki renk sıcaklığı türlerini kullanacak şekilde ayarlayabilirsiniz. Bir renk sıcaklığı türü seçtikten sonra ayarlarını değiştirebilirsiniz.
  - Kullanıcı: Kendi ayarlarınızı tanımlayın.
  - Soğuk: Resmi daha mavimsi yapın.
  - Standart: Orta bir renk sıcaklığı kullanın.
  - Sıcak: Resmi daha kırmızımsı yapın.
- Parlaklık: Ekranın genel parlaklığını ayarlayın.
- Kontrast: Görüntünün parlak ve karanlık alanlarının kontrastını ayarlayın.
- Doygunluk: Renklerin yoğunluğunu ayarlayın.
- Ton: Renklerin tonunu ayarlayın.
- Keskinlik: Görüntünün keskinliğini ayarlayın.
- *Kırmızı Kazancı*: Kırmızı için kazancı ayarlayın.
- Yeşil Kazancı: Yeşil için kazancı ayarlayın.
- Mavi Kazancı: Mavi için kazancı ayarlayın.
- Varsayılanlara Sıfırla: Yukarıdaki tüm resim ayarlarını sıfırlamak için Evet'i seçin.

#### Ses ayarları

Aşağıdaki ses ayarlarını görüntüleyebilir ve değiştirebilirsiniz.

| € s      | iource    | > | Sound Style      | Cinema |  |
|----------|-----------|---|------------------|--------|--|
| ∰ F      | Picture   | > | Output           | Music  |  |
| ∎¢0) S   | ound      |   | Volume           | Flat   |  |
| <b>6</b> | Projector | > | Reset to Default |        |  |
| å∿ s     | iystem    | > |                  |        |  |
| 🖻 s      | upport    | > |                  |        |  |

- Ses Stili: Projektörü, ortamınıza, ses türünüze veya tercihlerinize bağlı olarak aşağıdaki ses stillerini kullanacak şekilde ayarlayabilirsiniz.
  - Sinema: Filmler için ayarları optimize edin.
  - Müzik: Müzik için ayarları optimize edin.
  - Düz: Hem bas hem de tiz seviyelerini orta seviyelere ayarlayın.
- Çıkış: Projektörün ses çıkış türünü seçin.

- Dahili Hoparlör: Ses çıkışı için projektörün dahili hoparlörünü kullanın.
- Bluetooth: Ses çıkışı için projektörle eşleştirilmiş bir Bluetooth cihazı kullanın. Bir Bluetooth cihazının nasıl bağlanacağını öğrenmek için bkz.
   Bluetooth cihazına bağlanın, sayfa 15.
- Ses: Dahili hoparlörün veya bağlı Bluetooth hoparlörün ses seviyesini ayarlayın.
- Varsayılana Sıfırla: Yukarıdaki tüm ses ayarlarını sıfırlamak için Evet'i seçin.

#### Görüntü ayarları

Aşağıdaki görüntü ayarlarını görüntüleyebilir ve değiştirebilirsiniz.

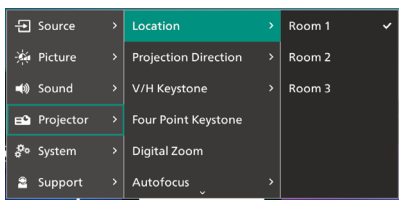

- Konum: Bir konum seçebilir ve ardından görüntü ayarlarını değiştirebilirsiniz. Değiştirilen tüm görüntü ayarları seçili (geçerli) konumla ilişkilendirilecektir. Bu şekilde 3 farklı görüntü ayarı kümesi oluşturabilir ve bir konum seçerek bunlar arasında hızla geçiş yapabilirsiniz. **İpucu**: Projektör yeniden başlatıldıktan sonra her zaman son kullanılan konumu seçer.
  - Oda 1: Oda 1 için görüntü ayarlarını kullanmak veya değiştirmek için bunu seçin.
  - Oda 2: Oda 2 için görüntü ayarlarını kullanmak veya değiştirmek için bunu seçin.
  - Oda 3: Oda 3 için görüntü ayarlarını kullanmak veya değiştirmek için bunu seçin.
- Projeksiyon Yönü: Projektörün nasıl kurulduğuna bağlı olarak projeksiyonu doğru yöne ayarlayın.
- D/Y Keystone: Otomatik keystone düzeltmeyi açmak için Otomatik'i seçin. Yatay ve dikey keystone açılarını ayarlayarak görüntüyü manuel olarak dikdörtgen yapmak için Manuel'i seçin.
- Dört Nokta Keystone: Görüntünün dört köşesini hareket ettirerek görüntüyü manuel olarak dikdörtgen yapmak için bunu seçin.
- Dijital Yakınlaştırma: Ekranı tam boyutunun
   %60'ına kadar küçültün. Varsayılan değer
   %100'dür (ölçek küçültme yok).

- Otomatik odaklama: Otomatik odaklamayı etkinleştirmek için Evet'i veya devre dışı bırakmak için Hayır'ı seçin. Varsayılan değer Evet'tir.
- Varsayılana Sıfırla: Mevcut konum (Oda 1/2/3) için Projeksiyon Yönü hariç yukarıdaki tüm görüntü ayarlarını sıfırlamak için Evet'i seçin. Diğer iki konum etkilenmeyecektir.

#### Diğer ayarlar

Aşağıdaki ek ayarları görüntüleyebilir ve değiştirebilirsiniz.

| 🛨 Source    |   | Language         | Čeština   |
|-------------|---|------------------|-----------|
| 👾 Picture   |   | Sleep Timer      | Dansk     |
| 📣 Sound     |   | About            | Deutsch   |
| E Projector |   | Firmware Upgrade | English 🗸 |
| 🚰 System    |   | Factory Reset    | Español   |
| Support     | > |                  | Français  |

- · Dil: Tercih ettiğiniz görüntüleme dilini seçin.
- Uyku Zamanlayıcısı: Projektörün otomatik olarak kapanacağı bir zaman aralığı seçin. Varsayılan değer Devre Dışı'dır.
- Hakkında: Bu ürünün donanım sürümünü, ürün yazılımı sürümünü, seri numarasını ve MAC adresini görüntüleyin.
- Ürün Yazılımı Yükseltme: Projektörün yazılımını güncelleyin veya projektörü fabrika ayarlarına sıfırlayın.
  - Çevrimiçi Yükseltme: Daha fazla ayrıntı için bkz. Yazılımı çevrimiçi güncelleme, sayfa 26.
  - Çevrimdişi Yükseltme: Daha fazla ayrıntı için bkz. Yazılımı çevrimdişi güncelleme, sayfa 26.
  - Fabrika Ayarlarına Sıfırlama: Ürünü fabrika varsayılan ayarlarına geri yükleyin. Fabrika ayarlarına sıfırlandıktan sonra projektör yeniden başlatılacak ve yeni olarak ayarlamanıza izin verecektir.
- Fabrika Ayarlarına Sıfırlama: Ürünü fabrika varsayılan ayarlarına geri yüklemek için Evet'i seçin. Fabrika ayarlarına sıfırlandıktan sonra projektör yeniden başlatılacak ve yeni olarak ayarlamanıza izin verecektir.
- Destek: Projektör hakkında yardım bilgisi almak için web sitesi adreslerini, QR kodunu ve e-posta adresini görüntüleyin.

## 9 Bakım

### Temizlik

#### TEHLİKE!

### Projektörü temizlerken aşağıdaki talimatları izleyin:

Yumuşak, tiftiksiz bir bez kullanın. Asla sıvı veya kolay tutuşan temizleyiciler (spreyler, aşındırıcılar, cilalar, alkol vb.) kullanmayın. Projektörün iç kısmına nem ulaşmasını önleyin. Projektörü herhangi bir temizleme sıvısıyla püskürtmeyin.

Yüzeyleri nazikçe silin. Yüzeyleri çizmemeye dikkat edin.

### Lensin temizlenmesi

Projektörün lensini temizlemek için yumuşak bir fırça veya lens temizleme kağıdı kullanın.

#### TEHLİKE!

Hiçbir sıvı temizlik maddesi kullanmayın!

Merceğin üzerindeki kaplama filmine zarar vermemek için, merceği temizlemek için hiçbir sıvı temizlik maddesi kullanmayın.

### Yazılımı güncelle

Projektörden en iyi özellikleri ve desteği almak için projektör yazılımını çevrimiçi veya çevrimdışı güncelleyebilirsiniz.

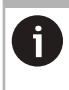

### DİKKAT!

Yazılım güncellemesi sırasında projektörü kapatmayın veya USB flash sürücüyü çıkarmayın.

### Yazılımı çevrimiçi güncelleyin

Projektör yazılımını çevrimiçi güncellemek hızlı ve kolaydır.

- Projektörün bir Wi-Fi ağı üzerinden internete erişebildiğinden emin olun. Projektörü bir Wi-Fi ağına nasıl bağlayacağınızı öğrenmek için bkz. Adım 3: Bir Wi-Fi ağına bağlanın, sayfa 11.
- 2 Uzaktan kumandadaki 🌣 tuşuna basın ve ardından Sistem > Ürün Yazılımı Yükseltme >

Çevrimiçi Yükseltme öğesini seçin. Projektör otomatik olarak projektör yazılımının yeni bir sürümünü kontrol edecektir. Yeni bir sürüm bulunursa, projektör güncellemeyi başlatmanızı isteyecektir.

| System Update                                   |  |
|-------------------------------------------------|--|
| Product Model: NPX130<br>Current Version: 1.0.0 |  |
| E Obesing for new version                       |  |
| Citiline Upgrade                                |  |

3 Yeni bir sürüm bulunursa, güncellemeyi tamamlamak için ekrandaki talimatları izleyin.

**İpucu**: Projektör internete bağlı olduğunda, her açtığınızda projektör yazılımının yeni bir sürümünü kontrol eder. Yeni bir sürüm bulunursa, projektör güncellemeyi başlatmanızı ister. Bu olursa, güncellemeyi başlatmayı veya iptal etmeyi seçebilirsiniz.

### Çevrimdışı yazılım güncelleme

Projektörünüzün internete erişimi yoksa, yazılımını çevrimdışı olarak manuel olarak güncelleyebilirsiniz.

- www.philips.com/support adresini ziyaret edin, ürününüzü bulun (model numarası: NPX130C veya NPX130W), destek sayfasını açın ve "Yazılım ve sürücüler"i bulun. Ardından orada en son yazılım sürümünü kontrol edin.
- 2 Uzaktan kumandada tuşuna basarak ve Sistem > Hakkında öğesini seçerek geçerli yazılım sürümünü kontrol edin. En son yazılım sürümü geçerli yazılım sürümünden büyükse bir sonraki adıma geçin.
- 3 Ayarlar menüsünden Sistem > Ürün Yazılımı Yükseltme > Çevrimdışı Yükseltme öğesini seçin.

| ٩                    | Offline Upgrade                                                                                                    |
|----------------------|----------------------------------------------------------------------------------------------------|
| н                    | ow to obtain an offline update file:<br>Go to philos.com                                                                                                    |
| 2.<br>3.<br>4.<br>uj | Search for your product model(NPX130).<br>Download the firmware file and copy it to a USB drive.<br>Plug the USB drive into the projector and start the firmware<br>ograde below. |
|                      |                                                                                                    |

4 Güncellemeyi tamamlamak için ekrandaki talimatları izleyin.

## 10 Sorun giderme

### Güç döngüsü

Bir sorun oluşursa ve bu kullanıcı kılavuzundaki talimatları kullanarak çözemezseniz, sorunu çözmek için aşağıdaki adımları deneyin.

- 1 Projektörü 🖰 tuşuna iki kez basarak kapatın.
- 2 En az 10 saniye bekleyin.
- 3 Projektörü 🕁 tuşuna basarak açın.
- 4 Sorun devam ederse, müşteri hizmetleri merkezlerimizden biriyle veya bayınızle iletişime geçin.

| Sorun                                                                    | Çözüm                                                                                                    |
|--------------------------------------------------------------------------|----------------------------------------------------------------------------------------------------|
| Projektör açılamıyor.                                                    | <ul> <li>Güç kablosunu çıkarıp tekrar takın ve projektörü<br/>tekrar açmayı deneyin.</li> </ul>                               |
| Projektör kapatılamıyor.                                                 | ・                                                                                                    |
| Harici HDMI™ aygıtından görüntü yok.                                     | <ol> <li>Giriş kaynağını HDMI'ya çevirip çevirmediğinizi<br/>kontrol edin.</li> </ol>                                         |
|                                                                          | 2 HDMI <sup>™</sup> kablosunu çıkarın veya HDMI <sup>™</sup> cihazını kapatın.                                                |
|                                                                          | 3 <b>Üç</b> saniye bekleyin.                                                                                                  |
|                                                                          | 4 HDMI <sup>™</sup> kablosunu yeniden bağlayın veya HDMI <sup>™</sup> cihazını tekrar açın.                                   |
| Harici bağlı cihazdan ses gelmiyor.                                      | <ul> <li>Harici cihaza giden kabloları kontrol edin.</li> </ul>                                                               |
|                                                                          | • Harici cihazda sesin etkinleştirildiğini kontrol edin.                                                                      |
|                                                                          | <ul> <li>Sadece cihaz üreticisinin orijinal kabloları<br/>çalışabilir.</li> </ul>                                             |
| Harici HDMI™ çıkış aygıtından ses gelmiyor.                              | <ul> <li>HDMI<sup>™</sup> çıkış aygıtında ses ayarını Çok Kanallı<br/>(Ham veri) ve Stereo (PCM) olarak ayarlayın.</li> </ul> |
| Bilgisayarınızı HDMI™ kablosu kullanarak<br>bağladığınızda ses gelmiyor. | <ul> <li>Bilgisayarınızda sesin aktif olduğunu kontrol edin.</li> </ul>                                                       |
| Sadece ana menü görünüyor, harici<br>cihazdan gelen görüntü gelmiyor.    | <ul> <li>Kabloların doğru soketlere bağlanıp<br/>bağlanmadığını kontrol edin.</li> </ul>                                      |
|                                                                          | <ul> <li>Harici cihazın açık olup olmadığını kontrol edin.</li> </ul>                                                         |
|                                                                          | <ul> <li>Harici cihazın video çıkışının açık olup olmadığını<br/>kontrol edin.</li> </ul>                                     |
| Sadece ana menü geliyor, bağlı<br>bilgisayardan gelen görüntü gelmiyor.  | <ul> <li>Bilgisayarın HDMI<sup>™</sup> çıkışının açık olduğundan<br/>emin olun.</li> </ul>                                    |
|                                                                          | <ul> <li>Bilgisayarın çözünürlüğünün 1920*1080 olarak<br/>ayarlanıp ayarlanmadığını kontrol edin.</li> </ul>                  |
| Projektör kendini kapatıyor.                                             | Projektör uzun süre çalıştığında, yüzey ısınır.                                                                               |
|                                                                          | <ul> <li>Güç kablosunun doğru şekilde bağlandığını<br/>kontrol edin.</li> </ul>                                               |
| Projektör USB depolama aygıtını                                          | Projektör exFAT dosya sistemini desteklemiyor.                                                                                |
| okuyamıyor.                                                              | <ul> <li>USB depolama aygıtını FAT32 veya NTFS<br/>biçiminde biçimlendirin, ardından kullanın.</li> </ul>                     |

| Sorun                                                                                              | Çözüm                                                                                                    |
|----------------------------------------------------------------------------------------------------|----------------------------------------------------------------------------------------------------|
| Projektör uzaktan kumanda komutlarına<br>tepki vermiyor.                                           | Uzaktan kumandanın pillerini kontrol edin.                                                                                                    |
| Projektörün yüzey sıcaklığı ılıktır.                                                               | <ul> <li>Bu projektörün çalışması sırasında orta düzeyde<br/>ısı üretmesi normaldir.</li> </ul>                                                                                                    |
| Projektörü dizüstü bilgisayara bağladıktan<br>sonra çalışmıyor.                                    | <ul> <li>HDMI<sup>™</sup> kablosunun doğru şekilde takılı<br/>olduğundan emin olun.</li> <li>Dizüstü bilgisayarın projektör ekranına geçtiğinden<br/>emin olun.</li> </ul>                                                                                                    |
| Projektörü bir Bluetooth cihazıyla<br>eşleştiremiyorum.                                            | <ul> <li>Bluetooth cihazını açın ve eşleştirme modunda<br/>olduğundan emin olun.</li> <li>Bluetooth cihazını projektörden 10 m'den (33 ft)<br/>daha az uzakta olacak şekilde konumlandırın.</li> <li>Bir Bluetooth cihazını projektöre bağlamak<br/>için Bluetooth cihazını projektöre bağlamak<br/>için Bluetooth cihazına bağlanma, sayfa 15<br/>bölümündeki talimatları izleyin.</li> <li>Projektöre zaten başka bir Bluetooth cihazı<br/>bağlıysa, bağlantısını kesin.</li> <li>Projektörü, radyo frekansı sinyalleri yayan<br/>diğer cihazlardan (mikrodalga fırın, kablosuz<br/>yönlendirici vb.) daha uzağa taşıyın.</li> </ul>                                                                                                    |
| Bir Bluetooth cihazı bağlandıktan sonra<br>projektörden veya Bluetooth cihazından<br>ses gelmiyor. | <ul> <li>Bluetooth cihazının sesinin minimumda olup<br/>olmadığını kontrol edin.</li> <li>Projektör sesinin minimumda olup olmadığını<br/>kontrol edin.</li> <li>Oynatma işleminin başlayıp başlamadığını kontrol<br/>edin.</li> <li>Başka bir video/ses dosyası oynatmayı deneyin.</li> <li>İki cihazı yeniden bağlamayı deneyin.</li> </ul>                                                                                                    |
| Siyah / Beyaz Pikseller                                                                            | Bir LCD ekran, normal şekilde çalışmayan az sayıda<br>piksel içerebilir (ayrıca "ölü pikseller" veya "siyah<br>pikseller" olarak da bilinir). Ekranınız incelendi<br>ve üreticinin teknik özelliklerine uygundur, yani<br>herhangi bir piksel kusuru ekranınızın çalışmasını<br>veya kullanımını etkilemez. Yukarıdakilerin genel<br>geçerliliğini zedelemeksizin, 5 noktayı aşmayan<br>ölü pikseller veya siyah pikseller fabrika teknik<br>özelliklerini karşılar ve bu garanti kapsamında bir<br>kusur olarak kabul edilmez.<br>Tozla ilgili olarak:<br>Projektörün kullanımı sırasında toz görünebilir.<br>Yukarıdakilerin genel geçerliliğini zedelemeksizin,<br>3 noktayı aşmayan toz lekeleri fabrika teknik<br>özelliklerini karşılar ve bu garanti kapsamında bir<br>kusur olarak kabul edilmez. Lütfen lensi yumuşak<br>ve özel bir cam mendille temizleyin. Ayrıca, optik<br>motoru temizlemek için yan deliklerden ürüne kuru |

## 11 Ekler

### Teknik veriler

#### Teknoloji/optik

| Ekran teknolojisi                                                                               | LCD                       |
|-------------------------------------------------------------------------------------------------|---------------------------|
| lşık kaynağı                                                                                    | tek LED W                 |
| Lümen                                                                                           |                           |
| Çözünürlük                                                                                      | 1280 x 720 piksel         |
| LED ömrü                                                                                        | 30.000 saatin üzerinde    |
| Kontrast oranı                                                                                  |                           |
| En boy oranı                                                                                    |                           |
| Atış oranı                                                                                      |                           |
| Ekran boyutu (diyagor                                                                           | al)70 inçe kadar          |
| Ekran mesafesi                                                                                  | 70-400  cm (27.6-157.5'') |
|                                                                                                 | .70 400 cm (27,0 157,5 )  |
| Projeksiyon modları                                                                             |                           |
| Projeksiyon modları<br>Odak ayarı                                                               |                           |
| Projeksiyon modları<br>Odak ayarı<br>Yatay düzeltme                                             | 4<br>                     |
| Projeksiyon modları<br>Odak ayarı<br>Yatay düzeltme<br>4 köşe düzeltme                          | 4                         |
| Projeksiyon modları<br>Odak ayarı<br>Yatay düzeltme<br>4 köşe düzeltme<br>Dijital yakınlaştırma | 4                         |

işletim sistemi

Önceden yüklenmiş uygulamalarla LuminOS: Netflix, MyCanal, Disney+, VLC, SmartTube, vb. (Uygulamalar kullanılabilirliğe bağlı olarak

değişebilir)

#### Ses

| Dahili hoparlörler | .2 x 5 W |
|--------------------|----------|
| Hoparlör tipi      | stereo   |

#### Bağlantı

| HDMI™ girişi×                                             | (1        |
|-----------------------------------------------------------|-----------|
| USB-A (5 V/1 A çıkış + harici sürücü)                     | ۲         |
| 3,5 mm ses çıkışıx                                        | ۲         |
| Wi-Fi802.11a/b/g/n/ac, 2,4 + 5 GH                         | Z         |
| Wi-Fi ekran yansıtma eve                                  | et        |
| BluetoothGamepad, hoparlö<br>fare, klavye vb. bağlamak iç | òr,<br>in |

#### Güç kaynağı

| Güç tüketimi                 | çalışma: 52 W   |
|------------------------------|-----------------|
|                              | bekleme: 0,25 W |
| Giriş: AC 100-240 V, 50/60 ł | Hz, 1 A (Maks.) |

#### multimedya oynatıcı

Desteklenen video formatları: MP4, RMVB, AVI, RM, MKV

Desteklenen ses formatları: MP3, WMA, OGG, AAC, FLAC, APE, WAV

Desteklenen fotoğraf formatları: BMP, PNG, JPEG

#### Boyutlar ve ağırlık

| Paketlenmemiş (G x D x Y) | 123 x 141 x 162 mm |
|---------------------------|--------------------|
| Paketlenmiş (G x D x Y)   | 206 x 181 x 173 mm |
| Net ağırlık               | 0,9 kg / 1,98 lb   |
| Brüt ağırlık              | 2 kg / 4,4 lb      |

#### Sıcaklık gereksinimleri

| Çalışma sıcaklığı  | 5 °C - 35 °C |
|--------------------|--------------|
| Depolama sıcaklığı | < 60 °C      |

#### Paket içeriği

- 1 NeoPix 130 projektör
- 2 Uzaktan kumanda
- 3 Güç kabloları (AB, İngiltere, ABD)
- 4 Uzaktan kumanda için AAA piller
- 5 Garanti Kartı ile Hızlı Başlangıç Kılavuzu

#### Modeli

NPX130C EAN (INT): 7640186960557 EAN (APAC): 7640186962049 UPC: 667619992968

NPX130W

EAN (INT): 7640186960564 EAN (APAC): 7640186962063 UPC: 667619992975

### CE beyanı

- Ürün yalnızca USB 2.0 veya üzeri sürüm bir USB arayüzüne bağlanmalıdır.
- Adaptör, ekipmanın yakınına kurulmalı ve kolayca erişilebilir olmalıdır.
- EUT'nin çalışma sıcaklığı 35°C'yi geçemez ve 5°C'den düşük olmamalıdır.
- Fiş, adaptörün bağlantı kesme aygıtı olarak kabul edilir.
- UNII Band 5150-5250 MHz yalnızca iç mekanda kullanım içindir.
- Cihaz, vücudunuzdan 20 cm uzakta kullanıldığında RF özelliklerine uygundur.

Screeneo Innovation SA, bu ürünün 2014/53/ EU Direktifinin temel gerekliliklerine ve diğer ilgili hükümlerine uygun olduğunu beyan eder.

# CE

Uygunluk Beyanı'na www.philips.com adresinden ulaşılabilir.

| Frekans bantları    | Maksimum çıkış<br>gücü |
|---------------------|------------------------|
| BT EDR (EIRP)       | 9,09 dBm               |
| BT BLE (EIRP)       | 4,85 dBm               |
| Wi-Fi 2.4GHz (EIRP) | 17,88 dBm              |
| Wi-Fi 5GHZ (EIRP)   | 17,89 dBm              |

### FCC bildirimi

#### 15.19 Etiketleme gereklilikleri.

Bu cihaz FCC Kuralları'nın 15. bölümüne uygundur. Çalışma aşağıdaki iki koşula tabidir: (1) Bu cihaz zararlı girişime neden olamaz ve (2) bu cihaz, istenmeyen çalışmaya neden olabilecek girişim de dahil olmak üzere alınan her türlü girişimi kabul etmelidir.

#### 15.21 Kullanıcıya bilgi.

Uyumdan sorumlu tarafça açıkça onaylanmayan herhangi bir değişiklik veya modifikasyon, kullanıcının ekipmanı çalıştırma yetkisini geçersiz kılabilir.

### 15.105 Kullanıcıya bilgi.

Bu ekipman test edilmiş ve FCC Kuralları Bölüm 15 uvarınca Sınıf B dijital cihaz icin sınırlara uyduğu bulunmuştur. Bu sınırlar, konut kurulumunda zararlı girisime karsı makul koruma sağlamak üzere tasarlanmıştır. Bu ekipman radyo frekansı enerjisi üretir, kullanır ve yayabilir ve talimatlara uygun sekilde kurulmaz ve kullanılmazsa radyo iletişimlerinde zararlı girişime neden olabilir. Ancak, belirli bir kurulumda girişimin olmayacağına dair bir garanti yoktur. Bu ekipman radyo veya televizyon alımında zararlı girişime neden olursa, bu durum ekipmanı kapatıp açarak belirlenebilir, kullanıcının aşağıdaki önlemlerden bir veya daha fazlasıyla girişimi düzeltmeye çalışması önerilir:

- Alıcı anteni yeniden yönlendirin veya yerini değiştirin.
- Ekipman ile alıcı arasındaki mesafeyi artırın.
- Ekipmanı, alıcının bağlı olduğu devreden farklı bir devredeki bir prize bağlayın.
- Yardım için bayiye veya deneyimli bir radyo/TV teknisyenine danışın.

Çalışma sırasında, kullanıcı ile anten arasındaki ayırma mesafesi en az 20 cm olmalıdır. Bu ayırma mesafesi, RF maruziyet gerekliliklerini karşılamak için düzgün bir şekilde kurulmuş harici monte edilmiş bir antenden yeterli mesafe olmasını sağlayacaktır.

#### FCC ID: 2ASRT-NPX130

### Kanada mevzuatına uygunluk

Bu cihaz Kanada Endüstrisi ile uyumludur CAN ICES-3 (B)/NMB-3(B)

**RSS-Gen Ve RSS-247 ifade**: Bu cihaz, Industry Canada RSS standardına uygundur.

Çalışma aşağıdaki iki koşula tabidir:

- 1 Bu cihaz girişime neden olamaz ve
- 2 Bu cihaz, cihazın istenmeyen şekilde çalışmasına neden olabilecek girişimler de dahil olmak üzere her türlü girişimi kabul etmelidir.

#### RF Radyasyon Maruziyeti beyanı:

Cihaz. RSS102'nin 2.5 bölümündeki rutin değerlendirme limitlerinden muafiyeti karşılar ve kullanıcılar RF maruziyeti ve uyumluluk hakkında Kanada bilgilerini alabilirler.

Bu cihaz, cihaz ile vücudunuz arasında en az 7,8 inc (20 santimetre) mesafe olacak şekilde kurulmalı ve çalıştırılmalıdır.

### Diğer bildirim

Sürdürülebilir bir kalkınma planının parçası olarak cevrenin korunması Screeneo Innovation SA'nın temel kaygısıdır. Screeneo Innovation SA'nın arzusu cevreye saygılı sistemler işletmektir ve dolayısıyla bu ürünlerin yaşam döngüsüne, üretimden devreye almaya, kullanıma ve bertarafa kadar çevresel performansları entegre etmeye karar vermiştir.

Piller: Ürününüz pil iceriyorsa, bunlar uygun bir toplama noktasında atılmalıdır.

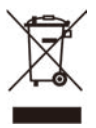

Ürün: Ürün üzerindeki çarpı işaretli çöp kutusu sembolü, ürünün elektrikli ve elektronik ekipman ailesine ait olduğu anlamına gelir. Bu bağlamda. Avrupa vönetmelikleri sizden ürünü seçici bir şekilde elden çıkarmanızı ister:

- Benzer ekipmanların satın alınması durumunda satış noktalarında.
- Yerel olarak size sunulan toplama noktalarında (bırakma merkezi, seçici toplama, vb.).

Bu şekilde, çevre ve insan sağlığı üzerinde etkisi olabilecek Elektrikli ve Elektronik Ekipman Atıklarının yeniden kullanımına ve yükseltilmesine katılabilirsiniz.

Kullanılan kağıt ve karton ambalajlar geri dönüştürülebilir kağıt olarak atılabilir. Ülkenizdeki gerekliliklere bağlı olarak plastik ambalajı geri dönüştürün veya geri dönüstürülemez atık olarak atın.

Ticari markalar: Bu kılavuzda belirtilen referanslar ilgili sirketlerin ticari markalarıdır. ® ve ™ ticari markalarının olmaması, bu özel terminolojilerin serbest ticari markalar olduğu varsayımını haklı çıkarmaz. Burada kullanılan diğer ürün adları yalnızca tanımlama amaçlıdır ve ilgili sahiplerinin ticari markaları olabilir. Screeneo Innovation SA. bu markalardaki tüm haklardan feragat eder.

Screeneo Innovation SA veya bağlı kuruluşları, bu ürünün alıcısına veva ücüncü taraflara. bu ürünün kaza, yanlış veya kötüye kullanımı veya bu üründe yetkisiz değişiklikler, onarımlar veya tadilatlar veya Screeneo Innovation SA kullanım ve bakım talimatlarına kesinlikle uyulmaması sonucu alıcının veya üçüncü tarafların uğradığı hasarlar, kayıplar, maliyetler veya harcamalardan sorumlu tutulamaz.

Screeneo Innovation SA, orijinal Screeneo Innovation SA/PHILIPS ürünleri veya Screeneo Innovation SA/PHILIPS onaylı ürünler olarak belirtilenler dısındaki herhangi bir seceneğin veya sarf malzemesinin kullanımından kaynaklanan herhangi bir hasar veya sorundan sorumlu tutulamaz.

Screeneo Innovation SA. Screeneo Innovation SA/PHILIPS ürünleri olarak belirtilenler dışındaki herhangi bir arayüz kablosunun kullanımından kaynaklanan elektromanyetik girisimden kaynaklanan herhangi bir hasardan sorumlu tutulamaz.

Tüm hakları saklıdır. Bu yayının hiçbir bölümü, Screeneo Innovation SA'nın önceden vazılı izni olmadan çoğaltılamaz, bir erişim sisteminde saklanamaz veva elektronik, mekanik, fotokopi, kayıt veya başka bir şekilde herhangi bir biçimde veya herhangi bir yolla iletilemez. Burada yer alan bilgiler yalnızca bu ürünle birlikte kullanılmak üzere tasarlanmıştır. Screeneo Innovation SA, bu bilgilerin diğer cihazlara uygulanmasından sorumlu değildir.

Bu kullanıcı kılavuzu, bir sözleşmeyi temsil etmeyen bir belgedir.

Hatalar, baskı hataları ve değişiklikler saklıdır.

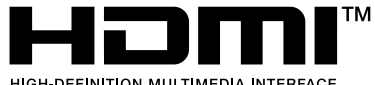

HDMI, HDMI Yüksek Çözünürlüklü Multimedya Arayüzü, HDMI Ticari Görünümü ve HDMI Logoları terimleri, HDMI Licensing Administrator, Inc. sirketinin ticari markaları veya tescilli ticari markalarıdır.

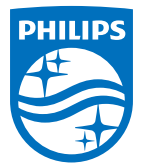

#### Screeneo Innovation SA

Route de Lully 5c - 1131 Tolochenaz - İsviçre

Philips ve Philips Shield Amblemi, Koninklijke Philips N.V.'nin tescilli ticari markalarıdır ve lisans altında kullanılmaktadır. Screeneo Innovation SA, bu kitapçığın paketlendiği ürünle ilgili olarak garanti veren kuruluştur.

2024 © Screeneo Innovation SA. Tüm hakları saklıdır.

NeoPix 130 TR